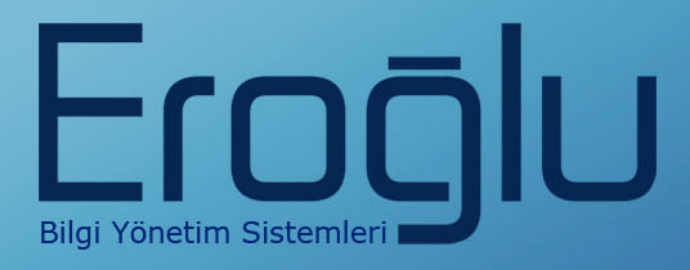

# HBYS - ACİL SEKRETERLİĞİ EĞİTİM KILAVUZU

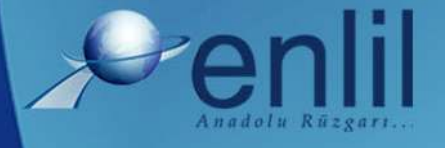

www.enlil.com.tr

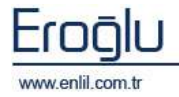

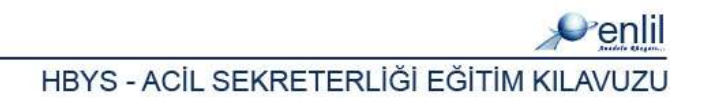

### **SUNUŞ**

Türkiye'de pek çok alanda olduğu gibi sağlık sektörünün de kendine özgü çözüm bekleyen sorunları bulunmaktadır. Hastanelerde tutulacak düzenli kayıtlar, doğru analizler ve sistemli bir çalışma ortamı hem hastane personelinin hem de hastaneye başvuran hastaların sorunlarını azaltmanın ilk adımıdır.

Geleceğimizi yönlendiren "Bilişim Teknolojisi" ile hastanelerin sorunlarına çözüm üretebilecek yazılım programları kaçınılmaz hale gelmiştir. Bu noktadan hareketle **Can Eroğlu Bilgi Sistemleri Ltd. Şti** olarak ana hedefimiz, bilişim teknolojisinde meydana gelen ilerlemeleri yakından izleyerek, Türkiye'nin sağlık kültürüne ve sağlık kurumlarına uygun **Hastane Bilgi Yönetim Sistemleri (HBYS)** geliştirmektir.

**HBYS** adını verdiğimiz yazılım programları kapsamında yer alan finansal ve yönetimsel modüllerle hastane yönetiminin, tıbbi modüllerle de sağlık personelinin omuzlarındaki yük hafifletilerek sağlık sektörünün sorunlarını en aza indirgemek amaçlanmıştır. Hastane kaynaklarının daha verimli kullanımı, hasta memnuniyeti, hizmet kayıplarının en aza indirgenmesi ve karlılığın artırılarak hastanenin finansal açıdan güçlü kılınabilmesine olanak verecek nitelikte bir yazılım programıdır.

Yazılımda, sistem genelinde bilgi gizliliğine ve güvenirliğine önem verilmiş, tek kaynaktan bir kez girilen veriler üzerinde denetim sağlanmıştır. Türkçe hazırlanan yazılımda kullanım kolaylığı esas alınmıştır. **HBYS**'nin kullanıcı arayüzünde, ardışık ekranlar arasında ileriye-geriye gidişler veya atlamalı geçişler ile en kısa zamanda, en az işlem sayısı amaçlanmıştır. Bu kılavuzda Hastane Bilgi Yönetim Sistemi kullanımınıza sunulmaktadır.

Saygılarımızla,

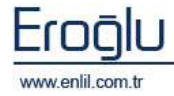

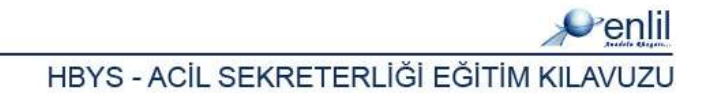

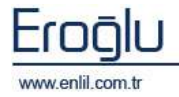

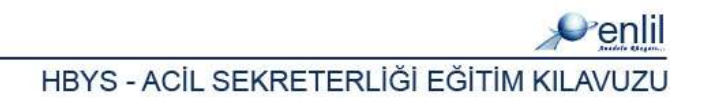

### İÇİNDEKİLER

| SUNUŞ    |                                              | 3    |
|----------|----------------------------------------------|------|
| HASTANE  | E BİLGİ YÖNETİM SİSTEMİNE GİRİŞ              | i    |
| HASTANE  | E BİLGİ YÖNETİM SİSTEMİ EKRANI               | 1    |
| YÖNETİM  | 1 MODÜLÜ EKRANIBata! Yer işareti tanımlanmam | ıış. |
| ACİL SEK | KRETERLİĞİ                                   | 7    |
| BÖLÜM. : | 1 – HİZMET İŞLEMLERİ MENÜSÜ                  | .14  |
| 1)       | Hasta Kartı                                  | 15   |
| 2)       | Başvuru İşlemleri                            | 18   |
| 3)       | Hizmet Girişi                                | 22   |
| 4)       | Yatış İşlemleri                              | 25   |
| 5)       | Vezne Giriş Formu                            | 29   |
| 6)       | Senet Bilgileri                              | 32   |
| 7)       | Refakatçi Kartı                              | 34   |

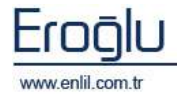

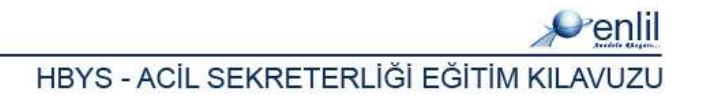

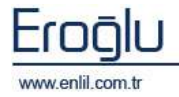

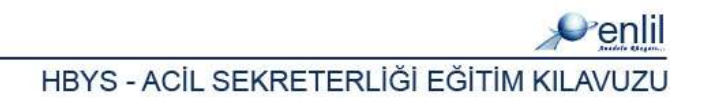

# HASTANE BİLGİ YÖNETİM SİSTEMİNE GİRİŞ

Hastane Bilgi Yönetim Sistemi; hastanede gerçekleştirilen tüm işlemlerin, veri alışveriş yöntemi ile çalışmasını sağlayan, tanımlama, istek girişi, onay, işlem görüntüleme, raporlamayı sağlayan, istatistiksel işlemleri gerçekleştiren, ortak formatta, manyetik ortamda tuttuğu bilgiyi Laboratuvar Bilgi Yönetim Sistemi ile paylaşan yazılım topluluğudur.

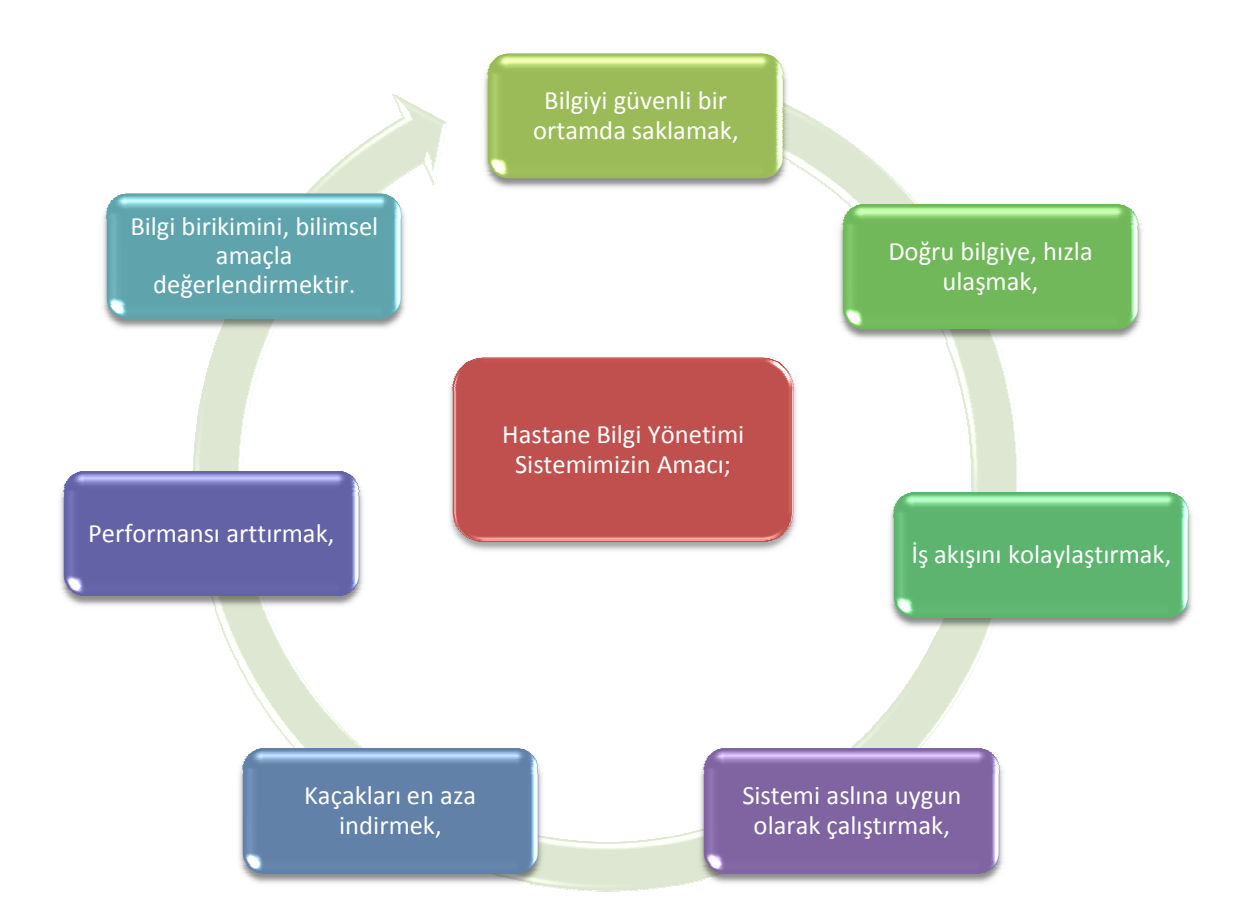

HBYS'nin amacı; sağlık kurumlarında yaşanan sorunları en aza indirmek, etkinlik ve verimliliği en üst düzeye çıkarmak, gerekli bilgi paylaşımını sağlamak, bölgenin sağlık kültürünü ve gereksinimlerini belirleyebilmek amacıyla, dünya standartlarındaki teknoloji kullanılarak geliştirilmiş hastane yönetimine ait yazılımları kullanıma sunmaktır.

Bir işletme ve bir sağlık kurumu bakışının iç içe yansıtıldığı HBYS'nde, hem hastane işleyişi işlerlik kazanmakta, hem de insan hayatının konu olduğu bu kurumların, hata ve risk oranı azaltılmaktadır. Bu anlamda üç temel alanda işlemlerimizi yoğunlaşmaktadır; idari, tıbbi ve finansal alan. Bu alanlar; sağlık kurumlarının temel yapı taşlarını oluşturmaktadır. HBYS ile hem

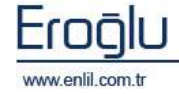

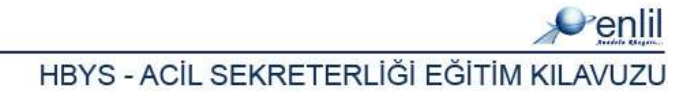

tüm bu alanların konu olduğu işlemler hızlı ve kolay yapılabilmekte, hem de aralarındaki ilişkilerin rahatça takip edilerek kurumun kayıpları en aza indirilmektedir. Hastane Bilgi Yönetimi Sistemimizin Sağladıkları;

- Laboratuvar Bilgi Yönetim Sistemi (HBYS) ile çift yönlü doğru ve hızlı bilgi alış verişi,
- Hastane Bilgi Yönetim Sisteminde tahlil/tetkik girişi yapılan hasta bilgilerine direkt, güvenli ve hızlı olarak erişim,
- Yetki bazında modül çalışma,
- Eksik veya hatalı örnek işlemlerinin engellenmesi, örneği gelmeyen istemlerin gözlenmesi imkanı,
- Geçmişe ait otomasyonda tutulan bilgiye kolay ulaşım,
- Çeşitli sorgulamalarla, mali tutarsızlıklarda sebebin kolayca bulma, kaçakları engelleme,
- Hasta bilgilerine direkt, etkin, güvenli ve hızlı olarak erişim,
- Hastalar için ( ayaktan tedavi ve yatan ), tüm hasta işlemleri ve hastaya ait tüm istatistiksel değerlendirmelerin yapılabilmesi,
- Hastanın tüm kayıtlarının tek bir "Dosya No" su altında toplayarak tıbbi ve mali arşivlemenin gerçekleşmesi için temel oluşturma imkanı,
- Gerek lokal gerekse uluslararası hastalık kodlama sistemine uygunluk sağlar.
- Poliklinik ve kliniklerden tüm laboratuarlara direkt tetkik isteğinde bulunulur.
- Mevcut LIS Sistemiyle çift yönlü bağlantı sağlar.
- Arşiv ile entegre bir randevu sistemi oluşturulur.
- Masraflar faturalandırılır, masraf ve denetleme kontrolü yapılır.
- Faturalama sistemi muhasebe sistemi ile entegre olarak çalışır.
- Bu modül, Eczane Bilgi Yönetim Sistemi modülü ile tam uyumlu olarak çalışır.
- Sistem log'larının detaylı incelenme imkanı vardır.
- Hastane için gerek duyulan tüm vezne işlemleri gerçekleştirilir.
- Değişik kriterlere göre sorgulama imkanı sağlar.
- Çok yönlü raporlama olanağı vardır.
- Tüm işlemler evraksız gerçekleştirilir.

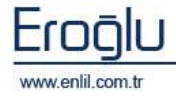

HBYS'nin bazı özellikleri şunlardır:

- Yazılımda, sistem genelinde bilgi gizliliğine ve güvenirliğine önem verilmiş, tek kaynaktan bir kez girilen veriler üzerinde denetim sağlanmıştır.
- Türkçe hazırlanan yazılımda kullanım kolaylığı esas alınmıştır. HBYS'nin kullanıcı arayüzünde, ardışık ekranlar arasında ileriye-geriye gidişler veya atlamalı geçişler için en kısa zaman ve en az işlem sayısı amaçlanmıştır.
- Yazılım gerekli olan aralık ve tutarlılık kontrolünü yaparak hataları kendisi düzeltmektedir.
   Hatalı veri girişlerinde, kullanıcıya otomatik seçenekler sunularak hatanın kısa sürede düzeltilmesi sağlanmıştır.
- Birden çok bilgi alanı içeren ekranlarda, hatalı girişin engellenmesi için kullanıcının, her bir alandan önceki ve sonraki alanlara geçebilmesi ve kaydın bütün alanlar girilip test edildikten sonra, kullanıcının onaylaması ile işleme alınması olanaklı kılınmıştır.
- Formatı önceden hazırlanmış raporlar, menülerden seçilerek kolayca hazırlanabilmektedir.
   Üretilen raporlar amaca uygun, kolay anlaşılır özelliktedir. Kullanıcı; hazırlanan raporu ekranda görme, rapor hazırlama aşamalarında geri/ileri gitme ya da iptal etme olanaklarına sahiptir.
- Her terminal ve kullanıcının kullanacağı yazıcılar dinamik olarak tasarlanmış ve kullanıcının tanımlı olduğu yazıcıdan döküm alması sağlanmıştır.

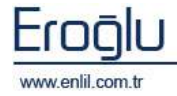

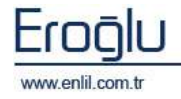

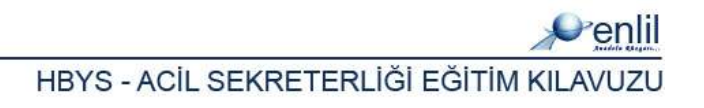

### HASTANE BİLGİ YÖNETİM SİSTEMİ EKRANI

Hastane Bilgi Yönetim Sistemi, Yönetim Modülü, sekiz süreçten oluşmaktadır. Bu süreçler Şekil 1.'de görüntülendiği gibi kullanıcı çeşitleri bazında gruplanmıştır. Sistemde; Acil Sekreterleri, poliklinik sekreterleri, vezne sekreterleri, hemşireler, doktorlar, fatura sekreterleri ve klinik sekreterleri grupları bulunmaktadır. Her süreç kendi yetkisi dahilindeki formlara ulaşabilmekte ve gerekli işlemleri gerçekleştirebilmektedir.

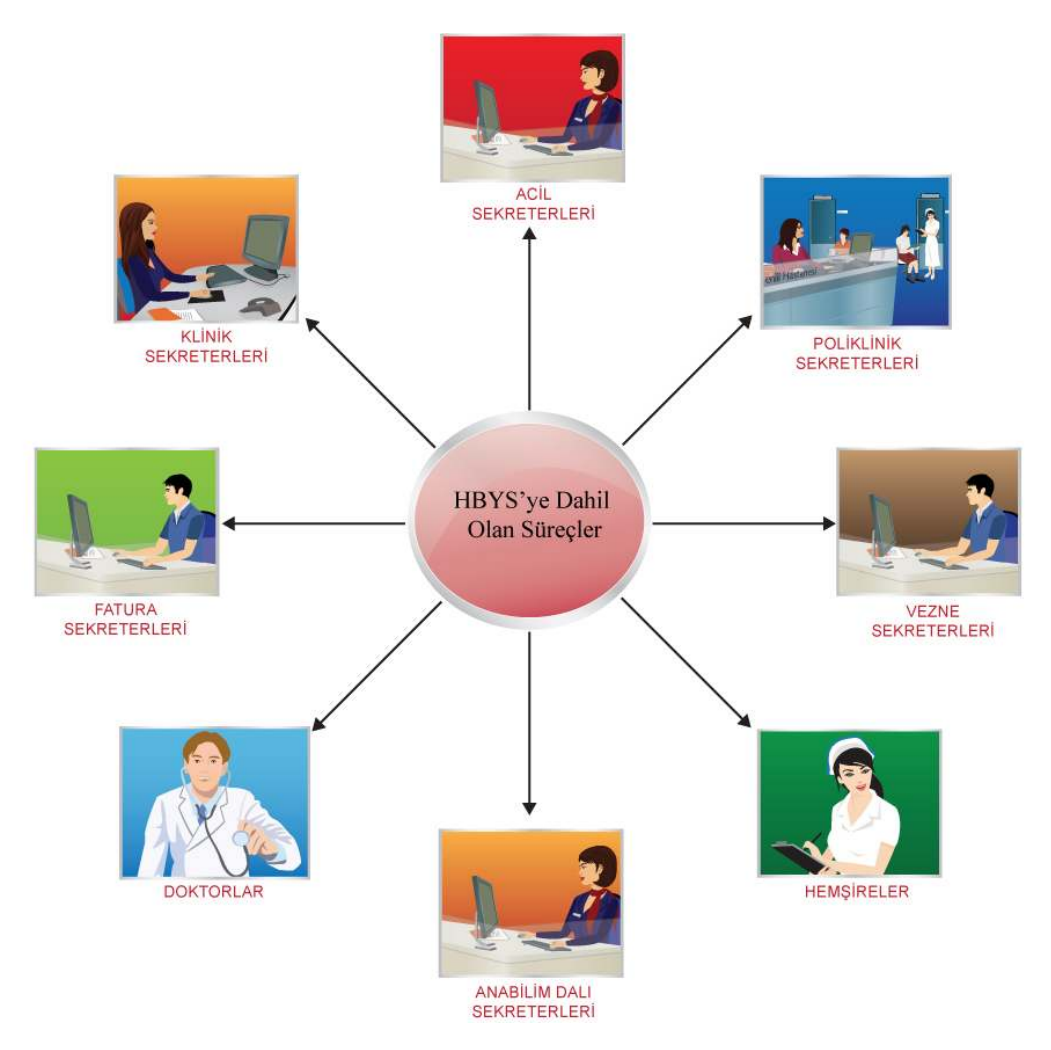

Şekil 1. Laboratuvar Yönetim Sistemi Süreçleri

Hastane Bilgi Yönetim Sistemini etkin bir şekilde kullanabilmek için, öncelikle kullanıcıların ilgili süreçlere eklenme işleminin yapılması gerekmektedir. Sürece tanımlı kullanıcılar, kullanıcı isim ve parola yardımı ile sisteme giriş işlemini gerçekleştirmektedirler.

#### Bilgi: Süreç nedir?

Enlil Hasta Bilgi Yönetim Sisteminde, kullanıcıya verilecek yetkilerin bir isim altında gruplandırılmasına **Süreç** denir. Her yetki gurubu bir süreci oluşturur.

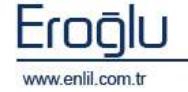

Hastane bilgi yönetim sisteminde hasta türleri 4 ana grupta toplanmaktadır. Sistemde her işlem bu gruplar dahilinde gerçekleştirilir.

# HASTA TÜRLERİ

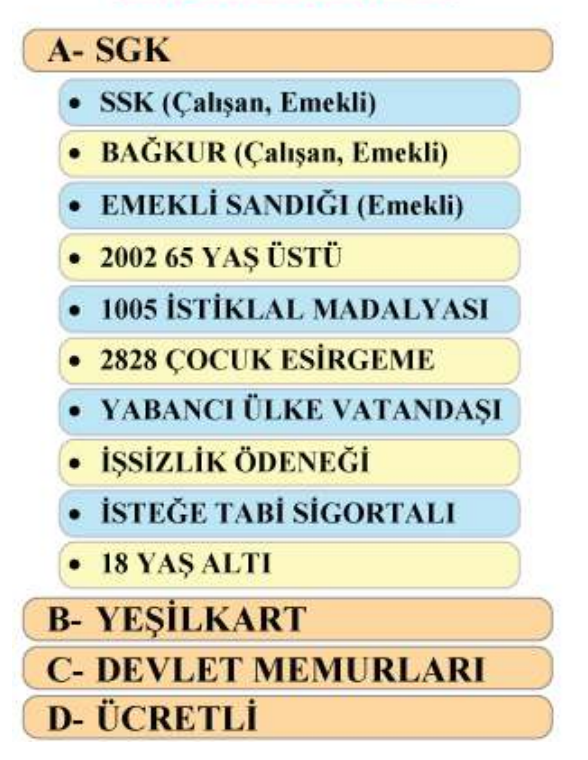

Şekil 2. Hasta Türleri

Hasta türlerine göre işlem şemaları Şekil.3, Şekil.4, Şekil.5 ve 6'da belirtilmiştir.

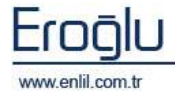

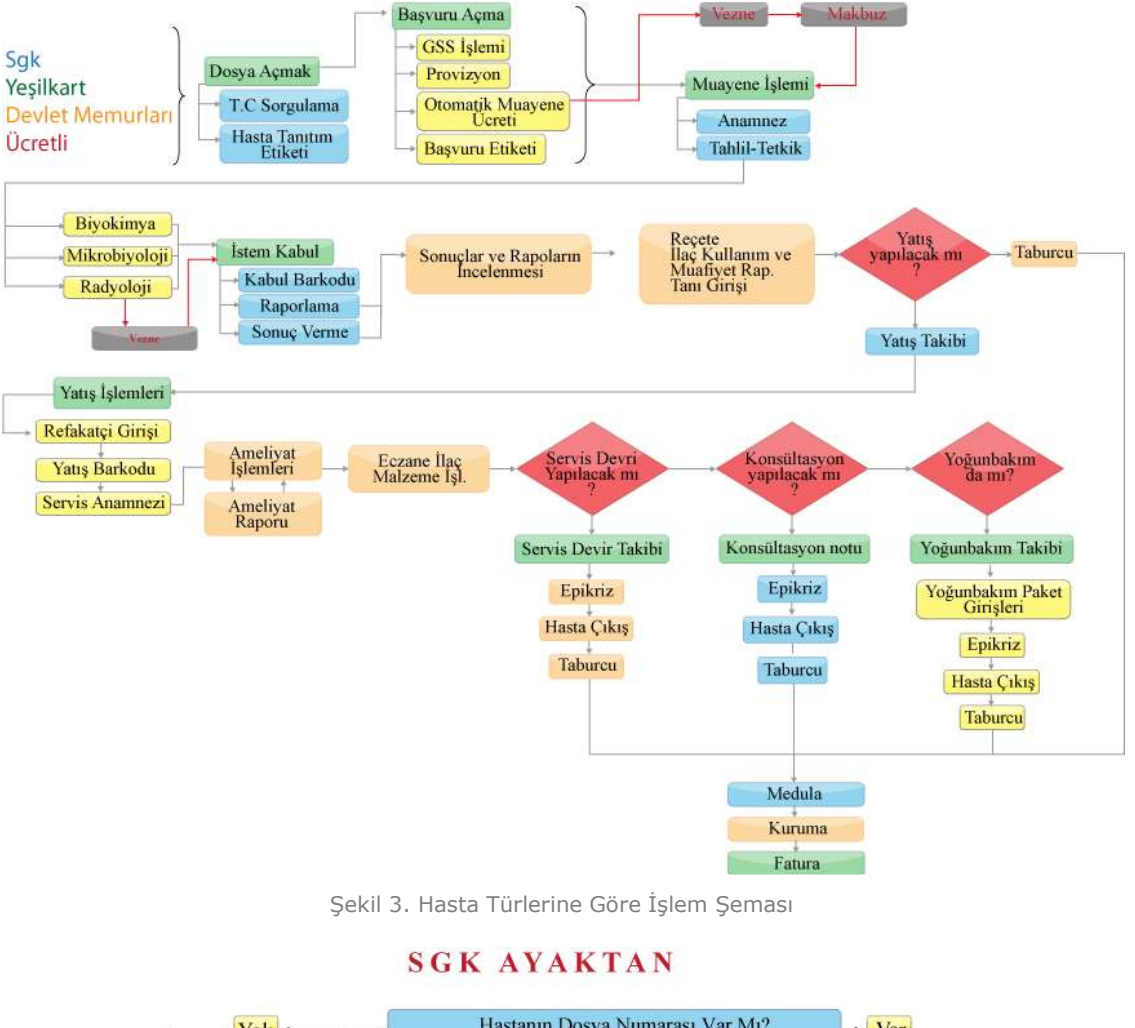

### HASTA TÜRÜNE GÖRE İŞLEM ŞEMALARI

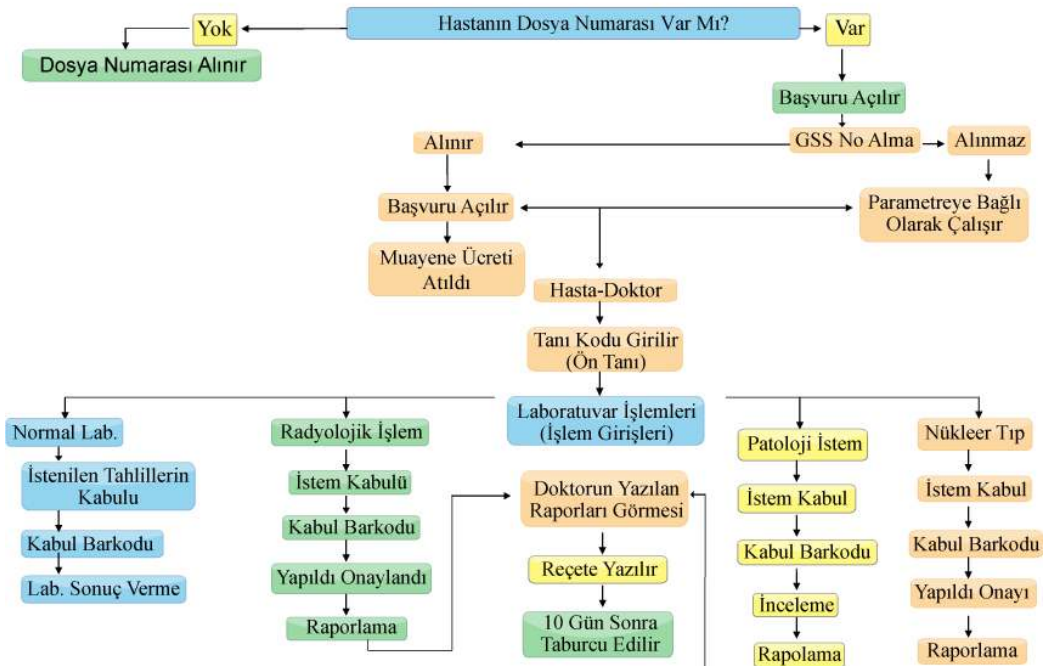

Şekil 4. SGK'lı Ayaktan Hastalar İşlem Şeması

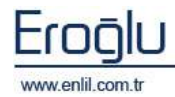

HBYS - ACIL SEKRETERLIĞİ EĞİTİM KILAVUZU

1

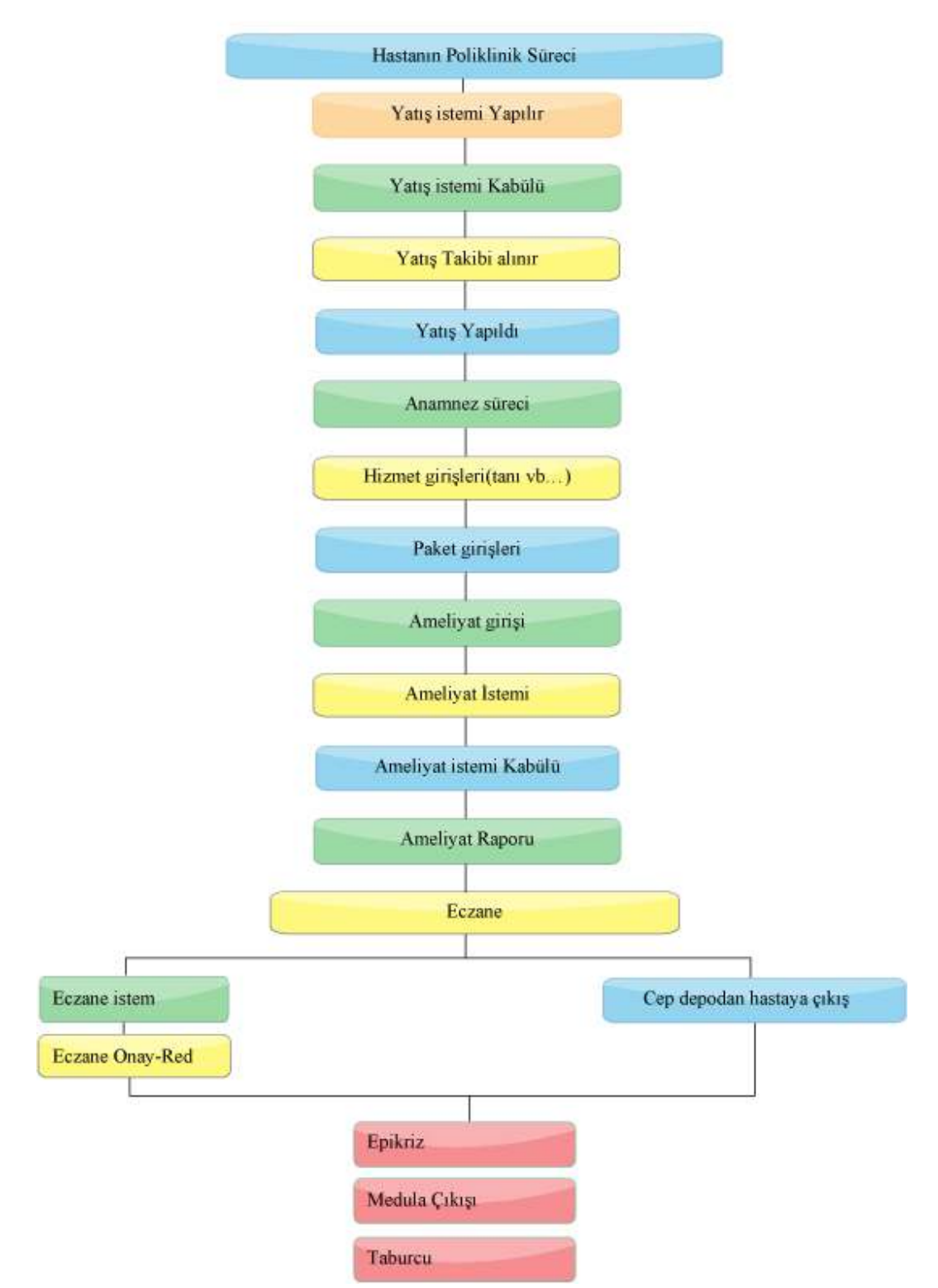

#### SGK YATAN

Şekil 5. SGK'lı Yatan Hastalar İşlem Şeması

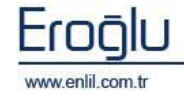

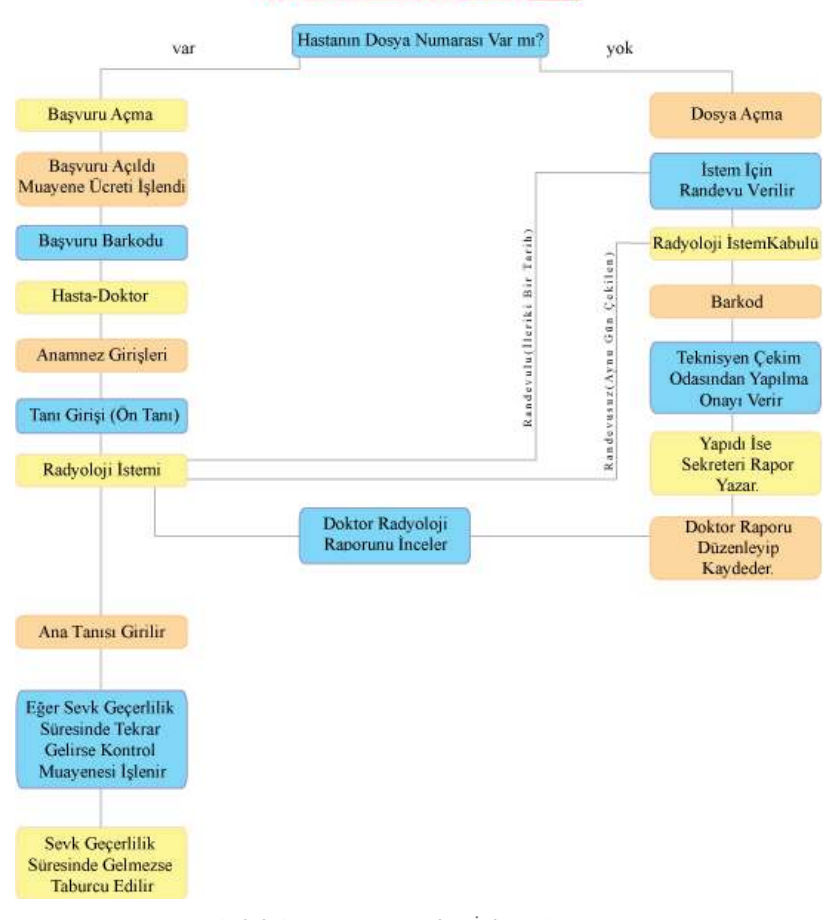

RESMİ HASTALAR

Şekil 6. Resmi Hastalar İşlem Şeması

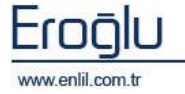

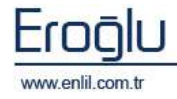

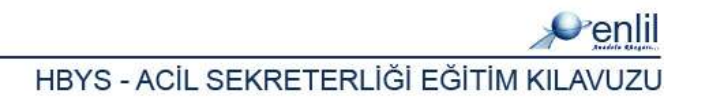

### YÖNETİM EKRANI

Hastane Bilgi Yönetim Sisteminde, sisteme giriş yapıldığında ekrana, yönetim ekranı gelmektedir. Bu alan, tüm kullanıcılarda aynı şekilde kullanılmaktadır. Şimdi bu ekranın bölümlerini inceleyelim.

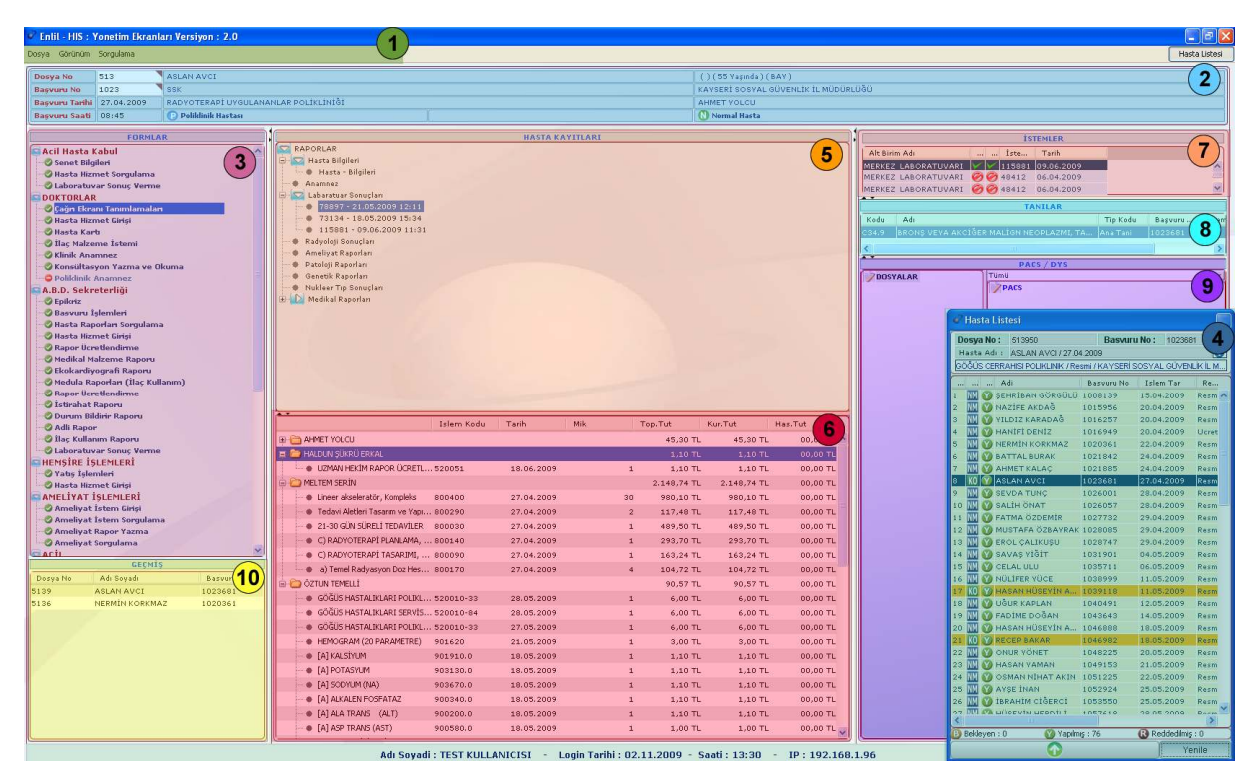

Şekil 7. Hasta Bilgi Yönetim Sistemi - Yönetim Ekranı

Şekil 7.'de görüntülenen Yönetim Modülü ekranında;

**1 numaralı** alanda, ekran görüntüleri ve sorgulama ayarları bölümü yer almaktadır. Ekranda görüntülenecek alanların seçim işlemi, bu bölümden gerçekleştirilir.

**2 numaralı** alanda, Dosya No ve Başvuru No kutuları bulunmaktadır. Dosya numarası kutusuna hastanın dosya numarası yazılarak, hasta bilgilerinin görüntülenmesi sağlanır. Hasta dosya numarası bilinmediği durumlarda, imleç dosya numarası alanındayken, klavyeden **F2** fonksiyon düğmesine tıklayarak, açılan yardım penceresinden, hasta bilgilerine ulaşma işlemi gerçekleştirilir.

Bu form üzerinden, isteğe bağlı olarak dosya numarası, adı soyadı, baba adı, TC kimlik No, doğum tarihi, ana adı bilgilerinden herhangi birine, bilgilerin tamamı ya da ilk birkaç harfi/rakamı, sonunda "\*" karakteri ile yazma işlemi sonrasında, **Ara** düğmesine tıklayarak, ilgili kriterlere uyan hasta bilgilerinin, açıklama alanında görüntülenmesi sağlanır.

| Dosya No                                                                            |          |      | TC Kimlil | < No  |                 |
|-------------------------------------------------------------------------------------|----------|------|-----------|-------|-----------------|
| Adı Soyadı                                                                          |          |      | Doğum T   | arihi |                 |
| Baba Adı                                                                            |          |      | Ana Adı   |       |                 |
|                                                                                     | Ara      |      | Temizle   |       | Çıkış           |
|                                                                                     |          |      |           |       |                 |
| 4ÇIKLAMA                                                                            |          |      |           |       |                 |
| AÇIKLAMA<br>ayıt Bulunamadı .                                                       |          |      |           |       |                 |
| AÇIKLAMA<br>ayıt Bulunamadı .                                                       |          |      |           |       |                 |
| <mark>AÇIKLAMA</mark><br>ayıt Bulunamadı .                                          |          |      |           |       |                 |
| AÇIKLAMA<br>ayıt Bulunamadı .                                                       |          |      |           |       |                 |
| AÇIKLAMA<br>(ayıt Bulunamadı .                                                      |          |      |           |       |                 |
| AÇIKLAMA<br>ayıt Bulunamadı .                                                       |          |      |           |       |                 |
| AÇIKLAMA<br>ayıt Bulunamadı .<br>Başvuru Özelliki                                   | ari TUMU | TUMU | ТИМИ      | TUMU  | 💌 Seçim Yapınız |
| AÇIKLAMA<br>ayıt Bulunamadı .<br>Başvuru Özellikl                                   | eri TUMU | тими | тими      | TUMU  | Seçim Yapınız   |
| AÇIKLAMA<br>ayıt Bulunamadı .<br>Başvuru Özellikl<br>AÇIKLAMA                       | ari TUMU | TUMU | TUMU      | тими  | 💌 Seçim Yapınız |
| AÇIKLAMA<br>(ayıt Bulunamadı ,<br>Başvuru Özellikl<br>AÇIKLAMA<br>ayıt Bulunamadı , | ari TUMU | тими | TUMU      | Тими  | Seçîm Yapınız   |

Şekil 8. Hasta Kartı Yardım Ekranı

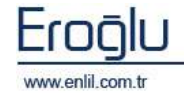

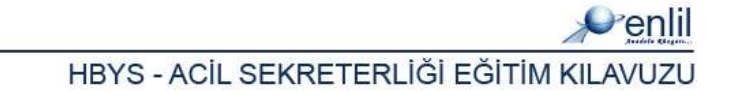

Hiç bir bilgi girilmeden **Ara** düğmesine tıklandığında ise; sisteme tanımlı tüm hastaların görüntülenmesi sağlanır. İlk bölmede bulunan açıklama bölümünde hasta listesi, ikinci açıklama bölümünde ise seçilen hastaya ait başvurular görüntülenir. İlgili hasta ismine çift tıklayarak, bilgilerin ana form üzerine geçişi sağlanır. Dosya numarası yazma işlemi sonrasında, klavyeden giriş düğmesine tıklandığında, hastaya ait başvurular varsa, Şekil 9.'da görüntülendiği gibi listelenmektedir. İstenen başvurunun, bu alandan seçim işlemi gerçekleştirilir. Alanda bulunan açılır listelerde, ilk listeden hasta türü, ikinci alandan işlem durumu (Açık / Kapalı) ve işlem türü (normal, paket) kriterleri listelenmektedir. Bu kriterleri seçme işlemi sonrasında uygun başvurular listede görüntülenir.

| Dosya No       | 507064      | ZEKİNE E | RASLAN     |                          |               |            |            |
|----------------|-------------|----------|------------|--------------------------|---------------|------------|------------|
| Başvuru No     |             | Penli    |            |                          | KLINIK        | - ACIK -   | тими 🖃 🔯   |
| Başvuru Tarihi |             | Bas.No   | Bas.Tarihi | Bölüm Adı                | Pol/Kli       | Taburcu Du | Paket Duru |
| Başvuru Saati  |             | 1104513  | 03.08.2009 | AILE HEKIMLIGI POLIKLINI | K 🕑 POLIKLINI | ік 🕝 асік  | N NORMAL   |
|                | FORMLA      |          |            |                          |               |            |            |
|                | SEKRETERLİĞ |          |            |                          |               |            |            |
|                |             |          |            |                          |               |            |            |

Şekil 9. Başvuru Listesi

Seçme işlemleri sonrasında, hastaya ait bilgiler, sistem tarafından otomatik olarak, ilgili alanlarda görüntülenir.

**3 numaralı** alanda, ilgili kullanıcının yetkili olduğu sürece ait olan formlar listelenmektedir.

**4 numaralı** alanda, hasta listesi görüntülenmektedir. Bu alan dinamik olarak çalışmaktadır. Hasta seçim işlemi, dosya numarası girilerek yapılabildiği gibi, sistemde bulunan tüm hastalara sorgulama yapılarak, bu alan üzerinden gerçekleştirilebilmektedir.

| 💣 Hasta Listesi  |                |                     |              |              |
|------------------|----------------|---------------------|--------------|--------------|
| Dosya No: 1      |                | Basvur              | u No: 110466 | 5            |
| Hasta Adı : TEST | HASTA1 / 07.   | 10.2009             | (            | 1)0          |
| PSİKİYATI        | Rİ OZEL POLİKI | LÍNÍK / Ucretli / Ú | CRETLI HAST  |              |
| 📶 Adi            |                | Basvuru No          | Islem Tar    | 10           |
| 1 NM 🕜 TEST HA   | STA1           | 1104666             | 07.10.2009   | U Z          |
| 2 KO B TEST HA   | STA1           | 1104666             | 07.10.2009   | Ucrean L     |
| 3 KM 🍸 TEST HA   | STAI           | 1104666             | 07.10.2009   | Ucretli L    |
| 4 🔣 🕥 TEST HA    | STA1           | 1104666             | 09.10.2009   | Ucretli L    |
|                  |                |                     |              |              |
| <                | 000            |                     |              | >            |
| B Bekleyen : 1   | 🕜 Yapılm       | ış ( 3              | Reddedilmiş  | :0           |
| Ana Birim        | PSIKIYATRI     | ANABİLİM DA         | LI           | -            |
| Alt Birim        | PSİKİYATRİ     | OZEL POLÍKLÍ        | nik          | ( <b>3</b> ) |
| Doktor           | Seçim yapınız  |                     |              |              |
| Başlangıç Tarihi | 01.07.2009     |                     |              |              |
| Bitiş Tarihi     | 15.10.2009     |                     |              |              |
| Randevular RAN   | DEVU 🔄 .       | Detay               |              | · · · · ·    |
| 10 Saniyed       | le Bir 🔲 🤇     | Otomatik Yen        | ile          |              |
| 1                | <b>O</b>       |                     | Υe           | nile         |

Şekil 10. Hasta Listesi Ekranı

HBYS - ACIL SEKRETERLIĞI EĞITIM KILAVUZU

Şekil 10.'da görüntülenen Hasta Listesi ekranında;

**1 numaralı** alanda listeden seçilen hastanın detay bilgileri görüntülenmektedir. Alanda bulunan düğmesine tıklandığında, hasta listesi renk durum tablosu ekrana gelmektedir. Bu tablodan, hasta renk durum bilgilerine ulaşılmaktadır.

**Bekleyen işlemler**; Hasta kuruma başvurmuş, ancak doktor tarafından henüz kabul edilmemiş hastaları ifade etmektedir.

| Penlil               |                 |
|----------------------|-----------------|
| Icon Açıklamaları    |                 |
| NM Normal Muayene    | 🕒 Bekleyen      |
| KM Kontrol Muayenesi | 📉 🕜 Yapılmış    |
| KO Konsültasyon      | 🛛 🚯 Reddedilmiş |
| Renk Açıklamaları    |                 |
| Bekleyen İşlemler    | Yatan Hastalar  |
| Yapılmış İşlemler    | Çıkmış Hastalar |
| Reddedilmiş İşlemler |                 |
| İlişkisiz Randevular |                 |
|                      | Çıkış           |

**Yapılmış İşlemler**; Doktor tarafından muayenesi gerçekleştirilmiş, işlemleri yapılmış hastaları ifade etmektedir.

**Reddedilmiş İşlemler**; Herhangi bir sebepten dolayı, başvurusu reddedilmiş/iptal edilmiş hastaları ifade etmektedir.

İlişkisiz Randevular; web üzerinden ya da telefon aracılığı ile randevu almış ancak, henüz hastaneye başvurmamış hastaları ifade etmektedir.

**2 numaralı** alanda, seçilen kriterlere uyan hasta isimleri listelenmektedir. Seçilen hastaya çift tıklandığında, yönetim modülü ekranında, hasta ile ilgili bilgiler görüntülenmekte ve seçilen hasta

HASTA ÇAGIR

ile ilgili tüm işlemler, tekrar hasta seçmeye gerek kalmadan, gerçekleştirilebilmektedir.

Bekleyen Hastalar
 Ådare Mastela

🗸 İşlem Yapilan Hastalar

Reddedilmis Hastalar
 Taburcu Durumu
 Cinsiyet Durumu

Hasta listesi alanında, fare ile sağ tuşa tıklandığında kriterlere uyan hastaları görüntüleme seçenekleri ekrana gelmektedir. Bu alan sayesinde sadece, bekleyen, işlem yapılan ya da reddedilmiş hastaları görüntüleme

işlemi gerçekleştirilmektedir. Seçime göre, taburcu durumu, cinsiyet ya da

Geliş Tipi geliş tipi seçeneklerine göre de kriterlere uyan hastaları görüntüleme işlemleri gerçekleştirilebilmektedir. Hasta seçilerek sağ tuşa tıklandığında ise Hastayı Çağır

seçeneği ile, muayene başlatma işlemi gerçekleştirilebilmektedir.

Yatan hastalar görüntülendiğinde ise listeden seçim yaparak, yatan hastalar ya da çıkmış hastalar bazında, görüntüleme işlemi gerçekleştirilebilmektedir.

| 🗸 Yatan Hastalar  |   |
|-------------------|---|
| 🗸 Cikmis Hastalar |   |
| Taburcu Durumu    | × |
| Cinsiyet Durumu   | ۱ |
| Geliş Tipi        | ١ |
|                   | _ |

Hasta Listesi sonunda, sorgu sonucu ile ilgili durum bazında, bilgi alanı yer almaktadır.

**3 numaralı** alanda ise görüntülenecek hastaları, ana birim, alt birim, doktor ve tarih bazında belirleme işlemi gerçekleştirilmektedir. Hastalar, randevu, yatış ve poliklinik bazında gruplanmaktadır. Seçimler sonrası Yenile düğmesine tıklandığında, kriterlere uyan hastalar, 2 numaralı alanda görüntülenmektedir. **Otomatik Yenile** düğmesi aktif hale getirildiğinde, liste sistem tarafından, 10 saniyede bir otomatik olarak yenilenmektedir.

Ana ekranda;

**5 numaralı** alanda, seçilen hastanın, seçilen başvurusuna ait raporlar ve laboratuvar sonuçları görüntülenmektedir.

**6 numaralı** alanda, hastaya ait hizmetler ve hizmet tutarları görüntülenmektedir.

Hizmet alanında, fare ile sağ tuşa tıklandığında, hizmetleri görüntüleme kriterleri görüntülenir. Filtresiz ve kategorisiz seçeneğine tıklayarak, tüm hizmetlerin görüntülenmesi sağlanmaktadır.

|     | Islem Kodu | Tarih   | Sadece Tutarlara Gore     | Tut      |
|-----|------------|---------|---------------------------|----------|
| LTA | 520010-77  | 12.10.: | Islem Ana Grubuna Gore    | 6,00 TL  |
| LTA | 520010-77  | 12.10.: | Bolum Bilgisine Gore      | 6,00 TL  |
| YON | 520010-114 | 12.10.  | Bolum Turune Gore         | 6,00 TL  |
| YON | 520010-114 | 12.10.: | Paket Bilgisine Gore      | 6,00 TL  |
| ٩İ  | 401040     | 09.10.  | Tarih Bilgisine Gore      | 5,00 TL  |
| М İ | 520010     | 07.10.: | Hizmet Bilgisine Gore     | 6,00 TL  |
| 5İ  | 520030     | 07.10.: | Istemi Yapan Bolume Gore  | 15,50 TL |
| 5İ  | 520030     | 09.10.: | Istemi Yapan Doktora Gore | 20,00 TL |
|     | 99901      | 07.10.: | Islem Yapan Bolume Gore   | 0,00 TL  |
|     |            |         | Islem Yapan Doktora Gore  |          |
|     |            |         | Medula Durumuna Göre      |          |
|     |            |         | Filtresiz Ve Kategorisiz  | •        |
|     |            |         | Hasta Tanilarina Gore     |          |

7 numaralı alanda, seçilen hastanın, seçilen başvurusuna ait istemler listelenmektedir. İstemler alanında, fare ile sağ tuşa tıklandığında, Şekil 11.'de görüntülenen listeden, bölüm bazında istemleri görüntüleme işlemi gerçekleştirilebilmektedir. Onay işaretlerinin görüntülendiği alanda, ilk bölümde bulunan onay işaretleri; istem kabul durumlarını, ikinci alanda bulunan işaretler ise; sonuç durumlarını göstermektedir.

|                  |         | İS             | TEMLER     |                        |       |
|------------------|---------|----------------|------------|------------------------|-------|
| Alt Birim Adı    |         | İste           | Tarih      |                        |       |
| MERKEZ LABORATUV | ARI 🧭   | <b>6</b> 48412 | 06.04.2009 |                        |       |
| MERKEZ LABORATUV | ARI 🧭   | 48412          | 06.04.200  |                        |       |
| MERKEZ LABORATUV | ARI 🧭   | 48412          | 06.04.200  | TOMO                   |       |
| MERKEZ LABORATUV | ARI 🚩   | 48410          | 14.04.200  | ADLI TIP               |       |
|                  |         |                |            | BİLGİSAYARLI TOMOGRAFİ |       |
|                  |         |                |            | DOPPLER                |       |
|                  |         |                |            | DİREKT GRAFİ           |       |
|                  |         | T/             | ANILAR     | KAN BANKASI            |       |
| Kodu Adı         |         |                |            | KONTRASTLI TETKİKLER   | İstem |
| C90 MULTÍPL MÍV  | ELOM VE | MALÍGN PL      | AZMA HÜCF  | MAGNETÍK REZONANS      |       |
|                  |         |                |            | MERKEZ LABORATUVARI    |       |
|                  |         |                |            | NONVASKÜLER GİRİSİMSEL |       |
|                  |         |                |            | NÜKLEER TIP            |       |
|                  |         |                |            | RADYOLOTI ANTIO        |       |
|                  |         |                |            |                        |       |
|                  |         |                |            |                        |       |
|                  |         |                |            | VASKULER GIRIŞIMSEL    |       |
| <                |         |                |            |                        | >     |

Şekil 11. İstemler Alanı Menüsü

**8 numaralı** alan, seçilen hastaya, yeni tanı ekleme ve hastaya ait tanıları görüntüleme için kullanılmaktadır. Tanılar alanında, fare ile sağ tuşa tıklandığında, Şekil 12.'de görüntülenen listeden, tanı ekleme, seçilen tanıyı silme, tanı listesini filtreleyerek görüntüleme ve seçilen tanıyı diğer takiplere gönderme işlemleri gerçekleştirilebilmektedir.

|       | TAT                           | ILAR              |             |         |       |
|-------|-------------------------------|-------------------|-------------|---------|-------|
| Kodu  | Adı                           |                   | Tip Kodu    | Başvuru | İsten |
| т79.8 | TRAVMANIN DİĞER ERKEN KOMPLİK | ASYONLARI         | On Tani     | 1092003 |       |
|       |                               |                   |             |         |       |
|       |                               |                   |             |         |       |
|       | Tani Ekle                     |                   |             |         |       |
|       | Seçili Tar                    | i Sil             |             |         |       |
|       | Filtrele                      |                   | •           |         |       |
|       | Secili Tar                    | iyi Diger Takiple | rede Gonder |         |       |
|       |                               |                   |             | •       |       |

Şekil 12. Tanılar Alanı Menüsü

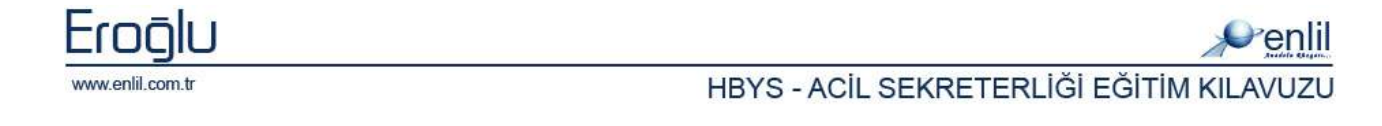

Görüntülenen menüden **Tanı Ekle** seçeneğine tıklandığında, Tanı Ekle formu ekrana gelmektedir. Bu form üzerinden, hastaya tanı ekleme işlemi gerçekleştirilir.

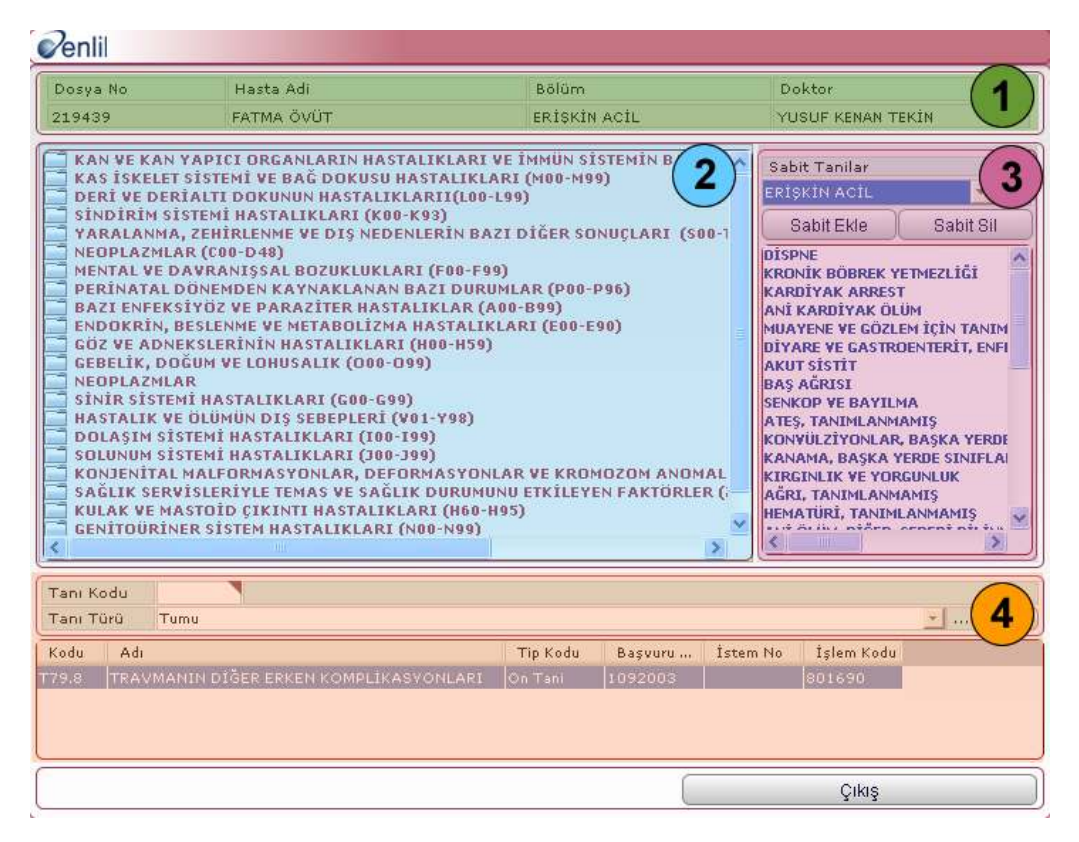

Şekil 13. Tanı Ekle Formu

Şekil 13.'de görüntülenen Tanı Ekle formunda;

1 numaralı alanda, seçilen hastaya ait, özlük bilgileri görüntülenmektedir.

**2 numaralı** alanda, sisteme tanımlı tanı listesi görüntülenmektedir. Bu alandan, tanı seçme işlemi gerçekleştirilmektedir.

**3 numaralı** alanda, sabit tanı alanı bulunmaktadır. Bu alanda açılır listeden, servis seçme işlemi sonrasında, 2 numaralı alandan tanı seçme işlemi gerçekleştirilir. Seçilen tanının kodu, 4 numaralı alanda bulunan kutuda görüntülenir. Tanı Türü seçme işlemi sonrasında, 3 numaralı alanda bulunan **Sabit Ekle** düğmesine tıklandığında, seçilen tanıyı seçilen servise ekleme işlemi gerçekleştirilir. Servise tanı ekleme işlemi; serviste sık kullanılan tanıların gruplanması için yapılmaktadır.

**4 numaralı** alandan servise tanı eklenebildiği gibi **3 numaralı** alandan tanı seçme işlemi sonrasında, tanı türünü de seçerek, **Ekle** düğmesi yardımı ile ilgili tanıyı, seçili hastaya ekleme işlemi gerçekleştirilebilmektedir. Hastanın hesabında bulunan tanılar, alt bölümde listelenir.

Yönetim Ekranında görüntülenen;

**9 numaralı** alanda, hastanın hesabında bulunan PACS görüntüleri ve elektronik dosyalar varsa, listelenmektedir.

**10 numaralı** alanda ise en son işlem yapılan hastalar listelenmektedir.

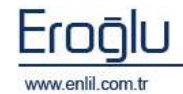

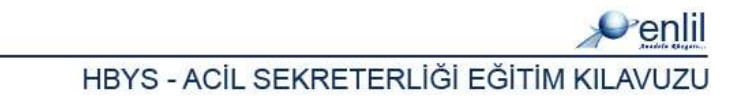

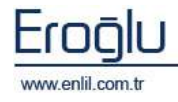

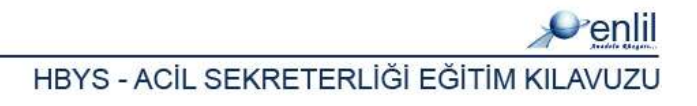

# ACİL SEKRETERLİĞİ

Hastane Bilgi Yönetim Sisteminin süreçlerinden bir tanesi, Acil Sekreterliği kullanıcılarına yönelik hazırlanmış süreçtir. Bu bölümde, acil sekreterlerine ilişkin, işlem formları yer almaktadır. Acil sekreterliği süreci kendi içerisinde Şekil 14.'de görüntülendiği gibi tek bölümden oluşmaktadır.

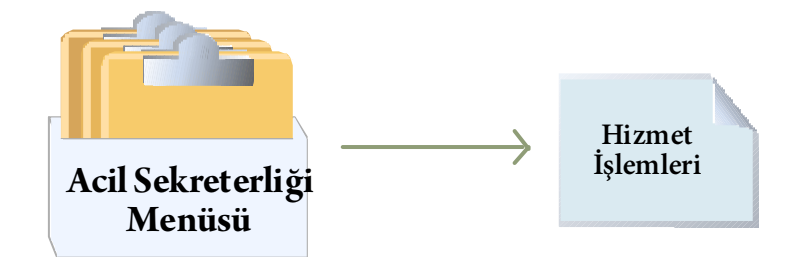

Şekil 14. Acil Sekreterliği Menüsü

Hastane Bilgi Yönetim Sisteminde acil sekreterleri; sadece yetkilendirildikleri formlara ulaşabilmekte ve yetkileri dahilinde işlem yapabilmektedirler.

Şimdi, Acil Sekreterliği sürecinde bulunan formların, işleyişini inceleyelim:

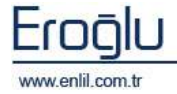

# **BÖLÜM. 1 – HİZMET İŞLEMLERİ MENÜSÜ**

Hastane Bilgi Yönetim Sisteminde, Acil Sekreterliği sürecinin kullanıcıları, işlemlerini, **Hizmet İşlemleri** menüsünden gerçekleştirmektedir. Hizmet işlemleri menüsünde; hasta başvuru işlemlerine ilişkin, hasta kartı oluşturma, yatış işlemleri, hizmet girişi, istem kabul, vezne girişi, senet bilgileri ve refakatçi kartı oluşturma işlemlerine ait, tüm kayıtların yapılmasını sağlayan formlar yer almaktadır. Menü, kendi içerisinde Şekil 15.'de görüntülendiği gibi 7 formdan oluşmaktadır.

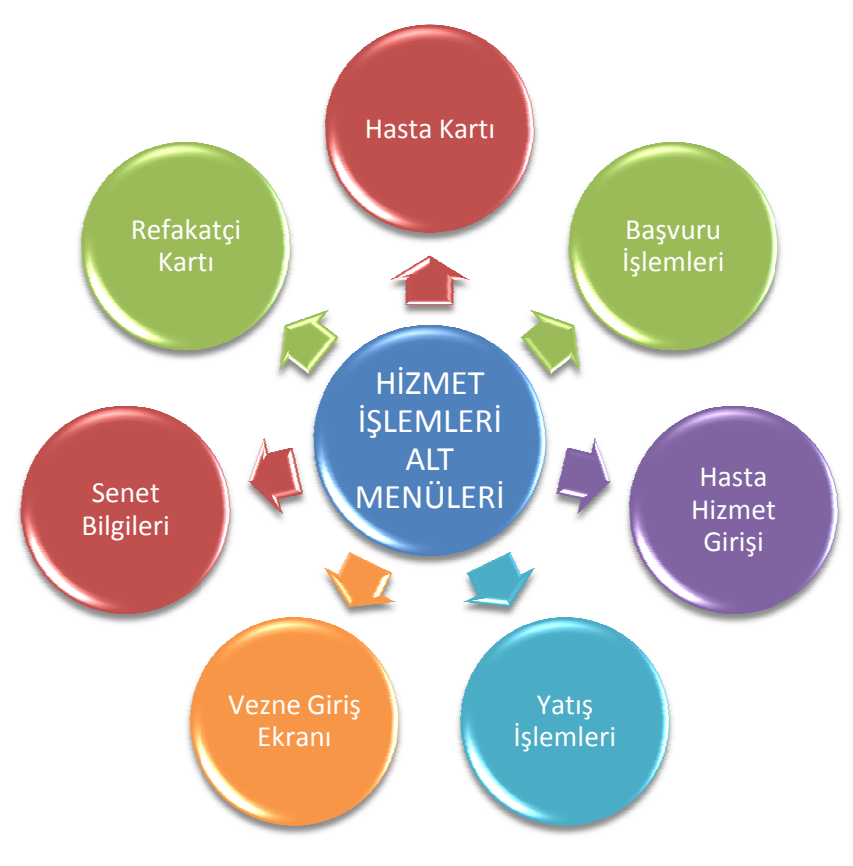

Şekil 15. Hizmet İşlemleri Menüsü Form Hiyerarşisi

#### Şimdi, Hizmet İşlemleri menüsünde bulunan formların işleyişini inceleyelim:

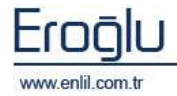

### 1) Hasta Kartı

Hastane Bilgi Yönetim Sisteminin ilk adımı, hasta kartı oluşturma işlemidir. **Hasta Kartı** formu; hastaneye ilk kez başvuran bir kişinin, hastaneye kaydını yaparak, dosya numarası oluşturma, oluşturulmuş dosya numarası üzerinde güncelleme yapma ve hasta bilgilerini görüntüleme işlemleri için kullanılmaktadır. Sistemde hasta kartı açılmamış bir hasta için, sistem üzerinde hiçbir kayıt ve işlem gerçekleştirilememektedir.

| 💞 Hasta Kartı         |                              |                  |                   |
|-----------------------|------------------------------|------------------|-------------------|
| 🌾 т.с. ма             | latya İnönü Üni.             | TURGUT ÖZAL      | TIP MERKEZİ       |
| Dosva No              | 509172                       | Baba Adı         | İRFAN             |
| Tc Kimlik No          | 00123456789                  | Anne Adı         | GÜLÜMSER (1)      |
| Hasta Adı Soyadı      | BÌLGE AŞUT                   | Adres Bilgisi    | ман. /            |
| Cinsiyeti             | BAYAN                        | Adres Bilgisi    |                   |
| Medeni Hali           | BEKAR 🛃 🧭                    | E-Posta          |                   |
| Kan Grubu             | Lütfen Seçim Yapını 🗾        | Telefon No       | 2(211) 643        |
| Doğum Yeri            | YEŞİLYURT                    | Yakın Telefon No | 2(211) 643        |
| Doğum Tarihi          | 22.09.1997                   | Uyruk            | TÜRKİYE           |
| Nüfusa Kayıtlı Olduğu | iikai Bilgileri Teni Dogan E | Kimlik Seri No   | len Uyan Birgiren |
| il                    | MALATYA                      | Kimlik No        | 0                 |
| İlçe                  | YEŞİLYURT/                   | Verildiği Yer    |                   |
| Mahalle / Köy         |                              | Veriliş Nedeni   | DOGUM             |
| Cilt No               |                              | Verildiği Tarih  | 30,11.0002        |
| Aile Sıra No          |                              | Kayıt No         |                   |
| Sira No               |                              | Eski Soyadı      |                   |
| Yeni Kayıt [F4] -     | Son Kayıt [F5]               | Vatansız         | Ex 3              |
| Güncelle              | Sil Başvur                   | u Raporla        | Temizle Çıkış     |

Şekil 16. Hasta Kartı Formu

#### Şekil 16.'da görüntülenen Hasta Kartı formunda;

**1 numaralı** alanda, hasta özlük bilgilerinin tanımlandığı alan bulunmaktadır. Bu alana, dosya numarası elle girilebildiği gibi, yeni bir dosya numarası, **F4** fonksiyon düğmesine tıklayarak da, otomatik olarak alınabilmektedir. İmleç, Dosya Numarası alanındayken, **F5** fonksiyon düğmesine tıklandığında ise; son işlem yapılan dosya numarası ekrana gelmektedir. Sonraki adım; hastanın TC kimlik numarasını girme aşamasıdır. Alana, vatandaşlık numarası yazma işlemi sonrasında, klavyeden **Giriş** düğmesine tıklandığında, ekrana Şekil 4.'de görüntülenen, **Kimlik No Sorgulama** ekranı gelmektedir.

**Kimlik No Sorgulama** ekranında, **Sorgula** düğmesine tıklandığında, hastanın MERNİS üzerinde kayıtlı özlük bilgileri, ilgili alanlarda görüntülenmektedir. **Bilgi Aktar** düğmesine tıklandığında ise bu bilgiler, hasta kartı alanında ilgili alanlara aktarılır. Yabancı uyruklu kişiler için kimlik sorgulama işlemi; **Yabancı Kimlik Sorgulama** sekmesinden gerçekleştirilmektedir. TC kimlik numarası bilinmeyen bir kişinin, kimlik numarası bulma işlemi, **TC Kimlik No Bulma** sekmesinden gerçekleştirilir. İlgili alanlar doldurularak **Sorgula** düğmesine tıklandığında, kimlik no bulma işlemi

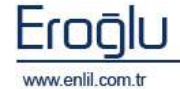

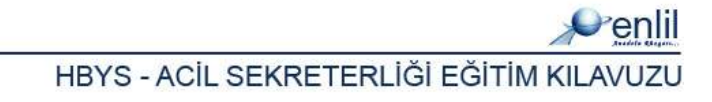

gerçekleştirilmektedir. Hastanın MERNİS üzerinde kayıtları yoksa, bu alanlar manuel olarak doldurulur.

| Kimlik No Sorgulama Ekra | ni          |              |                |             |            | X |
|--------------------------|-------------|--------------|----------------|-------------|------------|---|
| Penlil                   |             |              |                |             |            |   |
| T.C. Kimlik No Sorg      | ulama       | Yabanci Kiml | ik Sorgulama   | T.C. Kimlik | No Bulma   |   |
| T.C. Kimlik No           | 00123456789 | Sorgula      |                |             |            |   |
| Kimlik Bilgileri         |             |              | Cuzdanin       |             |            |   |
| Adi                      |             |              | Seri           |             | No         |   |
| Soyadi                   |             |              | ilce           |             |            |   |
| Baba Adi                 |             |              | Verilme Neder  | ni          |            |   |
| Anne Adi                 |             |              | Verilme Tarihi |             |            |   |
| Doium Yeri               |             |              |                | - wi        |            |   |
| Dogum Tarihi             | Medeni Hali |              |                | eri         |            |   |
| Cinsiyeti                | Dini        |              | Sicil No       | 191         |            |   |
| Kayitli Oldugu           |             |              | SICILITIE      |             |            |   |
| il                       |             |              | Adres Bilgisi  | I           |            |   |
| ilce                     |             |              | il             |             |            |   |
| Mah/Koy                  |             |              | ilce           |             |            |   |
| Cilt No A                | ile Sira No |              | Mahalle        |             |            |   |
| Olum Tarihi              |             |              | Sokak          |             |            |   |
| Olum Yeri                |             |              | Dis Kapi No    |             | ic Kapi No |   |
|                          |             |              | Bilgi Ak       | tar         | Cikis      |   |

Şekil 17. Kimlik Sorgulama Ekranı

2 numaralı alan kendi içerisinde 5 sekmeden oluşmaktadır.

*Kimlik Bilgileri sekmesinde*; hastaya ait, nüfus kayıt bilgileri görüntülenmektedir. MERNİS üzerinden sorgulama işlemi gerçekleştirildiğinde, kimlik bilgileri otomatik olarak doldurulur.

*Medikal Bilgileri sekmesinde*; Hastanın, daha önceden teşhisi konulmuş rahatsızlıkları, alerjisi, alışkanlıkları gibi özel duruma dayalı medikal durumları varsa, bu bilgiler Medikal Bilgileri bölümüne yazılmaktadır.

| Alerji Bilgisi      | YOK    |
|---------------------|--------|
| Diabet Bilgisi      | YOK    |
| Kronik Hastalıkları | YOK    |
| Alışkanlıkları      | SIGARA |
| Sürekli Kullandığı  | YOK    |

Şekil 18. Medikal Bilgileri Sekmesi

*Yeni Doğan Bilgileri sekmesi*; TC kimlik numarası henüz alınmamış bir bebek için, anne TC kimlik numarası üzerinden, işlem yapmak gerektiğinde kullanılmaktadır.

| ne Ad Soyad     | ad<br>Tarihi | nne TC Kimlik No | Bilgiyi Doğrula |   |
|-----------------|--------------|------------------|-----------------|---|
| a Dažies Tatki  | i Tarihi     | nne Ad Soyad     |                 |   |
| ie Dogum Larini |              | nne Doğum Tarihi |                 | 1 |
|                 |              |                  |                 |   |
|                 |              |                  |                 |   |
|                 |              |                  |                 |   |
|                 |              |                  |                 |   |

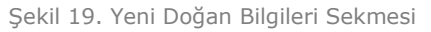

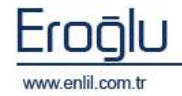

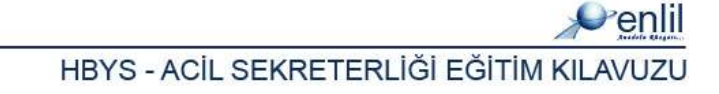

| Bölüm          | ADLİ TIP                                | <u> </u> |
|----------------|-----------------------------------------|----------|
| Kurum          | MALATYA S.S.K. İL MÜDÜRLÜĞÜ (SİGORTALI) | <b>•</b> |
| Kurum Sicil No | 52365                                   |          |
| Kurum Seri No  | 1GM6                                    |          |
| Kart Durumu    | Kart Verildi                            |          |

Kurum Bilgileri sekmesine; başvuru işlemlerine tanımlanan kurum bilgileri tanımlanmaktadır.

Şekil 20. Kurum Bilgileri Sekmesi

*Uyarı Bilgileri sekmesi*; Hasta hesabına bilgi eklemek için kullanılmaktadır. Bu alan sayesinde, hasta ile ilgili işlem yapılırken, sistemin uyarı vermesi, bilgi vermesi ya da hasta için işlem yapılmasının engellenmesi sağlanmaktadır.

| İşlem Tipi                        | Mesaj                                        |  |
|-----------------------------------|----------------------------------------------|--|
| ⊙ Bilgi<br>○ Uyarı<br>○ Engelleme | HASTA 1 YIL ÖNCE LENFOMA TEDAVİSİ GÖRMÜŞTÜR. |  |

Ana ekran da bulunan **3 numaralı** alanda, gelen hastanın uyruğu yoksa, vatansız tanımlaması bu alandan yapılır. Dosya kaydı bulunan bir hastanın ölüm durumu ise, Ex alanı işaretlenerek bu alanda belirtilir.

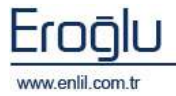

Şekil 21. Uyarı Bilgileri Sekmesi

### 2) Başvuru İşlemleri

Hizmet İşlemleri menüsünün ikinci formu, **Başvuru İşlemleri** formudur. Bu form; hasta kartı oluşturulmuş bir hastaya, belirtilen bölüm ve doktor bazında, başvuru açmak için kullanılmaktadır.

| 💞 Başvuru İşlemleri                                                                       |                                                                                     |            |                                              |                             |                                          |                                |                                                  |                                              |
|-------------------------------------------------------------------------------------------|-------------------------------------------------------------------------------------|------------|----------------------------------------------|-----------------------------|------------------------------------------|--------------------------------|--------------------------------------------------|----------------------------------------------|
| 🌾 BALIKESİ                                                                                | IR ÜNİVERSİTESİ TIR                                                                 | P F        | AKÜLTESİ                                     |                             |                                          | _                              |                                                  | Dan                                          |
| Dosya No 293<br>Başvuru No 726                                                            | SABİHA ÇORAPÇ                                                                       | I          | ( ) ( 66 Yaş                                 | anda<br>AC                  | I ( BAYAN )<br>IK 💽 TUMI                 | J 🗸                            | Bolum Adi                                        | Tedavi Turu T                                |
| Bas.No Bas.Tarihi<br>1088937 30.06.2009 G<br>1074038 15.06.2009 G<br>1027033 28.04.2009 B | Bölüm Adı<br>ILOROM POLIKLINIK<br>ILOROM POLIKLINIK<br>EVİN CERRAHİ POLIKLINIK      |            | POLIKLINIK<br>POLIKLINIK<br>POLIKLINIK       | Taburo<br>ACI<br>ACI<br>ACI | u Du Pak<br>N N<br>K (N) NO<br>K (P) PAH | 1)<br>RMAL                     | GENEL CERRAHI<br>GENEL CERRAHI<br>GENEL CERRAHI  | Ayakta Tedavi No<br>Günübirlik<br>Günübirlik |
| Başvuru Tarihi<br>Başvuru Saati<br>Kuruluş<br>Kurum<br>Başvurulan Bölüm                   | 06.08.2009<br>08:53<br>EMEKLÍ SAHDIĞI<br>0600002001 EMEKLÍ<br>ORTOPEDI VE TRAVMA PO | SAN<br>LK, | DIĞI (SOSYAL GÜ                              | )VENLI                      | K KURUMU)                                | 2                              | Gidis Tipi<br>Şifa ile taburcu<br>Taburcu Tarihi | FaturaBilgi                                  |
| Başvurulan Doktor<br>Uzman Doktor                                                         | DEVRÎM AKSEKÎ<br>DEVRÎM AKSEKÎ                                                      | Cal        |                                              |                             | adi stalia Basa                          | <ul> <li></li> <li></li> </ul> | Taburcu Saati<br>(Tabu                           | 16:24 <b>4</b><br>Ircu Et                    |
| Kurum Seri No                                                                             |                                                                                     | Non        | mal 💉                                        |                             | Aun vaka Dos                             | ya 110                         | Yeni Başvuru                                     | Yeni Doğan                                   |
| Sevk No<br>Sevk Tarihi                                                                    | 06,08.2009                                                                          | 9          | Yakınlık Detay<br>TC Kimlik No<br>Adı Soyadı | YI                          | 249<br>LMAZ ÇORAPÇ                       | 0362<br>I                      | Güncelle<br>Sil<br>Temizle                       | Etiket Bas                                   |
| Geçerlilik Tarihi<br>GSS Basvuru No                                                       | в ваојзм                                                                            | GS         | S Takip No F                                 | 243RI                       | Č.                                       |                                | Çi                                               | kiş                                          |

Şekil 22. Başvuru İşlemleri Formu

Şekil 22.'de görüntülenen **Başvuru İşlemleri** formunda;

**1 numaralı** alanda, dosya numarası ve başvuru numarası alanları görüntülenmektedir. Dosya numarası girildiğinde, hastanın hesabına daha önce işlenmiş başvurular varsa, listede otomatik olarak görüntülenir. Yeni bir başvuru yapmak için; Dosya numarası girme işlemi sonrasında, **Yeni Başvuru** düğmesine tıklamak yeterlidir. Alanda bulunan açılır listelerden seçim yaparak, başvuruların istenilen kriterlerde görüntülenmesi sağlanır.

2 numaralı alanda, yapılan başvuru bilgileri yer almaktadır. Hastanın bağlı olduğu kurum bilgileri,

başvurulan bölüm, doktor, sevk bilgileri seçim işlemleri bu alanda gerçekleştirilir. Bağlı olduğu kurum açılır listede yer almıyorsa, açılır 0 liste yanında bulunan düğmesine tıklayarak, kurum tanıtma ekranından, yeni kurumu tanımlama işlemi gerçekleştirilmektedir. Alanda bulunan aktif seçeneğinin seçili olması, seçeneğin

|                    |                |                 |       |     |          | Per     |
|--------------------|----------------|-----------------|-------|-----|----------|---------|
| Kurum Kodu         | 2600016001     | Alternatif Kod  |       |     |          |         |
| Kurum Adı          | ESKİŞEHİR SAĞI | .IK MÜDÜRLÜĞÜ   |       |     |          |         |
| Aktiflik           |                | Resmi / Ücretli | Resmi | -   |          |         |
| a                  | ESKİŞEHİR      |                 |       | -   |          |         |
| lçe                | MERKEZ         |                 | *     |     |          |         |
| Kuruluş            | SAĞLIK MÜDÜRL  | ÜĞÜ             |       | *   |          |         |
| ïyat Listesi - Baz | SAĞLIK UYGULA  | MA TEBLİĞİ      |       | *   |          |         |
| Ódeme Merkezi      | MAL MÜDÜRLÜĞ   | 0               |       | - 0 |          |         |
| Auhasebe Kodu      |                |                 |       |     |          |         |
| Adres              |                |                 |       |     |          |         |
| Açıklama           |                |                 |       |     |          |         |
| Sorumlu            | ·              |                 |       |     | Yeni     | Kayıt   |
| elefon             | ()             |                 |       | 1   | Güncelle | Temizle |
| ake                | ( )            |                 |       |     | Sil      | Raporla |

kullanılabilir olmasını ifade etmektedir.

Sekil 23. Kurum Tanıtma Ekranı

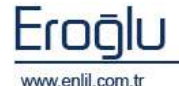

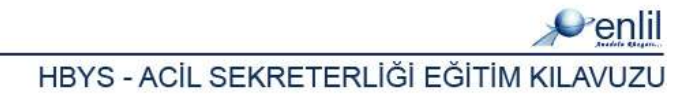

Kurum Tanıtma ekranında, ödeme merkezi seçeğinde aranan seçenek yoksa; liste yanında bulunan bulunan düğmesine tıklayarak, ödeme merkezi tanıtma ekranı üzerinden ödeme merkezi tanıtma işlemi gerçekleştirilmektedir. Alanda bulunan **"Varsayılan mı?"** seçeneğinin aktif olması, ekran açıldığında tanımlanan ödeme merkezinin seçili olarak gelmesini sağlamaktadır.

| 💞 Ödeme Merkezi Ta                               | anıtma               |                        |                    |
|--------------------------------------------------|----------------------|------------------------|--------------------|
| Penlil                                           |                      |                        |                    |
| Kod 3<br>Ad MA<br>Aktiflik V<br>Varsayılan Mı? V | L MÜDÜRLÜĞÜ 4        | Kaydet<br>Sil<br>Çıkış | Temizle<br>Raporla |
| Ödeme Merkezi Kodu                               | Ödeme Merkezi Adı    |                        | Aktiflik           |
| 1                                                | MAL MÜDÜRLÜĞÜ        |                        | Aktif              |
| 2                                                | MAL MÜDÜRLÜĞÜ - TEST |                        | Aktif              |
| 3                                                | MAL MÜDÜRLÜĞÜ 4      |                        | Aktif              |
|                                                  |                      |                        |                    |

Şekil 24. Ödeme Merkezi Ekranı

Başvuru işlemleri ekranında, yakınlık derecesi listesinde uygun seçenek yoksa, aynı şekilde yakınlık derecesi tanımlama işlemi gerçekleştirilmektedir.

Ücretli ve resmi hastalarda, bu alanların seçim işlemi sonrasında, **Kaydet** düğmesine tıklandığında, başvuru işlemi gerçekleştirilmiş durumdadır.

SGK'lı hastalarda ise; bu alanların doldurulması ve **Kaydet** düğmesine tıklanması durumunda, sistem MEDULA'ya bağlanarak, **Takip Numarası Alma** işlemini gerçekleştirmektedir. SGK'lı bir hastanın, aynı günde, 2 ayrı bölümden hizmet almak istediği durumlarda, MEDULA'dan takip numarası alınırken, **bağlı takip** almak gerekmektedir. Bağlı takip alma işlemi, bu alan üzerinden gerçekleştirilir. İnternet kaynaklı problemlerde, otomatik olarak MEDULA'ya bağlanmadığı durumlarda, daha sonra **MEDULA** düğmesine tıklayarak, takip numarası alma işlemi gerçekleştirilebilmektedir.

| Josya No                                                         | 001                   | DENEME HA           | STASI 2 ( 1234567                            | 89) ()(33 V             | aşında ) (BAY )                                               |      |  |
|------------------------------------------------------------------|-----------------------|---------------------|----------------------------------------------|-------------------------|---------------------------------------------------------------|------|--|
| Başvuru No                                                       | 778                   | RESMÍ HAS           | TALAR                                        | ESKİŞEH                 | ESKİŞEHİR EMNİYET MÜDÜRLÜĞÜ<br>İSMAİL YAMAN<br>🔃 Normal Hasta |      |  |
| Başvuru Tarihi                                                   | 06.08.2009            | GENEL CER           | RAHI POLK.                                   | İSMAİL V                |                                                               |      |  |
| Başvuru Saati                                                    | 16:19                 | 🕑 Poliklini         | k Hastası                                    | 🚺 Norma                 |                                                               |      |  |
| Sira                                                             |                       | Gss.Bas.No          | Gss                                          | Tak.No                  | Fatura Durumu                                                 |      |  |
|                                                                  |                       |                     |                                              |                         |                                                               |      |  |
| 555 Takip Alma                                                   | İşlemleri             | jevk Etme Íşlemleri | 1                                            |                         |                                                               | (    |  |
| GSS Başvuru No                                                   |                       |                     | Devredilen Kurum                             | SSK                     |                                                               | X    |  |
| İlk Takip No                                                     |                       |                     | Sigortalı Türü                               | ÇALIŞAN                 |                                                               | -1.  |  |
| Vani Takin No                                                    |                       |                     | Provizyon Tipi                               | Normal                  |                                                               |      |  |
| rem ramp no                                                      | 00.00                 | 2009                | Tedavi Tipi                                  | Normal Sorgu            |                                                               | +    |  |
| Provizyon Tarih                                                  | 06.08                 |                     |                                              |                         |                                                               |      |  |
| Provizyon Tarih<br>TC Kimlik No                                  | 12345                 | 6789                | Takip Tipi                                   | Normal                  |                                                               | - 14 |  |
| Provizyon Tarih<br>TC Kimlik No<br>Branş Kodu                    | 12345                 | 6789                | Takip Tipi<br>Tedavi Türü                    | Normal<br>Ayakta Tedavi |                                                               |      |  |
| Provizyon Tarih<br>TC Kimlik No<br>Brans Kodu<br>Donor TC Kimlil | 12345<br>1900<br>« No | 6789                | Takip Tipi<br>Tedavi Türü<br>YD Dogum Tarihi | Normal<br>Ayakta Tedavi | YD Çocuk Sıra                                                 | -    |  |

Şekil 25. MEDULA Ekranı

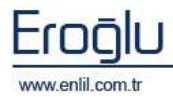

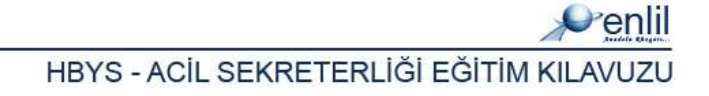

Şekil 25.'de görüntülenen ekranda; **1 numaralı** alanda hasta bilgileri ve hastaya ait yapılan başvurular listelenmektedir. Bu alandan, takip numarası alınacak başvrunun seçim işlemi gerçekleştirilir.

**2 numaralı** alanda ise durum listeleri görüntülenmekte, bu alandan istenilen alanlar güncellenmektedir. Seçme işlemi sonrasında, **Sorgula** düğmesine tıklandığında, sistem otomatik olarak bir takip numarası almakta ve bunu başvuru sayfasına aktarmaktadır. MEDULA tarafından verilen GSS Takip Numarası, başvuru işlemleri alanında, GSS Başvuru No ve GSS Takip No alanlarında görüntülenir.

Başvuru işlemleri ekranında, Şekil 27.'de görüntülenen **3 numaralı** alanda, takip listesi görüntülenmektedir. SGK'lı bir hastaya günü birlik takip alma işlemi bu alandan takip seçilerek gerçekleştirilir.

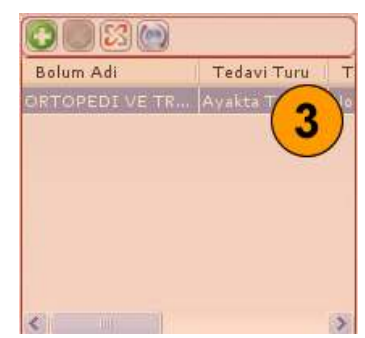

W düğmesine tıklandığında; Şekil 26.'da görüntülenen bağlı takip alma ekranı gelmektedir. Bu düğme sayesinde, bağlı takip alma işlemi gerçekleştirilmektedir. Üst bölümden, başvuru seçme işlemi sonrasında, kriterlerden gerekli alanları seçerek, **Takip Al** düğmesine tıklandığında, bağlı takip alma işlemi gerçekleştirilmiş durumdadır.

| Bolum Adi      | Tedavi Turu     | Takip Tipi | Tedavi Tipi       | Takip No | Takip Tarih |
|----------------|-----------------|------------|-------------------|----------|-------------|
| ORTOPEDI VE TR | ? Ayakta Tedavi | Normal     | Normal Sorgu      | F243RK   | 06.08.2009  |
|                |                 |            |                   |          |             |
|                |                 |            |                   |          |             |
|                |                 |            |                   |          |             |
| Takip Tarihi   | 06.08.20        | 109 Dor    | iör T.C. Kimlik I | 10       |             |
| Tedavi Turu    | Ayakta Te       | edavi      |                   |          | ▼           |
| Takip Tipi     | Normal          |            |                   |          | ▼           |
| Tedavi Tipi    | Normal S        | orgu       |                   |          | <b>*</b> ]  |
|                |                 |            |                   |          |             |
|                |                 |            |                   |          |             |
|                |                 |            |                   |          |             |
|                |                 |            |                   |          |             |
|                |                 |            |                   |          |             |

Şekil 26. Bağlı Takip Alma Ekranı

W düğmesi; seçilen bağlı takibi silme işlemi için kullanılmaktadır. Takip silme işlemi, sondan başa doğru yapılmalıdır. Bağlı takibi bulunan başvuru, takipler silmeden iptal edilememektedir.

🔯 düğmesi; tüm takipleri görüntülemek için kullanılmaktadır.

MEDULA'dan oku düğmesi; herhangi bir durumda, sistemde kayıtlı olmayan takiplerin, MEDULA tarafından sorgulanarak sisteme aktarılması için kullanılmaktadır.

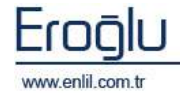

Şekil 22'de görüntülenen **4 numaralı** alanda, taburcu işlemleri ve Fatura bilgi alanı yer almaktadır. Hastanın tedavi işlemleri sonrasında hasta taburcu işlemi, taburcu durum kriteri seçme işlemi yapılarak, bu alandan gerçekleştirilmektedir.

| Gidis Tipi       | FaturaBilgi |
|------------------|-------------|
| Şifa ile taburcu | ×           |
| Taburcu Tarihi   | 06.08.2009  |
| Taburcu Saati    | 15:06 ( 4   |
| Tabu             | rcu Et 🔶    |

Başvuru ekranında bulunan Yeni Doğan düğmesi; Hasta kartı yeni doğan olarak açıldığı durumlarda, ilgili hastanın yeni doğan bilgilerinin, başvuru anında tanımlanması gerekmektedir. Tanımlama işlemi, yeni doğan düğmesine tıklandığında açılan, **Yeni Doğan Bilgileri Formu** üzerinden gerçekleştirilmektedir.

| enlil                                                                         | Formu                                                                  |                   |           |                |
|-------------------------------------------------------------------------------|------------------------------------------------------------------------|-------------------|-----------|----------------|
| Doğum Tarihi                                                                  | 01.08.2009                                                             | Doğum Saati       | 16:31     |                |
| Boy (cm)                                                                      | 20,00                                                                  | Anne Başvuru No   |           | Ara            |
| Kilo (gr)                                                                     | 3                                                                      |                   |           |                |
| Doğum Sırası                                                                  | TEKİL DOĞUM YA DA                                                      | ÇOĞUL DOĞUMUN     | BİRİNCİSİ |                |
| Doğum Sonucu                                                                  | CANLI DOĞUM                                                            |                   |           |                |
| Doğum Türü                                                                    | NORMAL                                                                 |                   |           | 2              |
| Komplikasyon T                                                                | E56.8 VITA                                                             | MİNLERİN EKSİKLİĞ | Śİ, DİĞER | Ekle           |
| E56.8 VİTAM                                                                   | İNLERİN EKSİKLİĞİ, Dİ                                                  | İĞER              |           |                |
| E56.8 VİTAM<br>Baş Çevresi                                                    | INLERIN EKSİKLİĞİ, Dİ<br>10                                            | ĞER               |           |                |
| E56.8 VİTAM<br>Baş Çevresi<br>Apgar 1                                         | INLERİN EKSİKLİĞİ, Dİ<br>10<br>8                                       | ĞER<br>Apgar 5    |           | 10             |
| E56.8 VİTAM<br>Baş Çevresi<br>Apgar 1<br>Bebek Sağlığı                        | İNLERİN EKSİKLİĞİ, Dİ<br>10<br>8<br>FKÜ İÇİN KAN ALIMI                 | ĞER<br>Apgar 5    |           | 10             |
| E56.8 VİTAM<br>Baş Çevresi<br>Apgar 1<br>Bebek Sağlığı<br>Id Adı              | INLERİN EKSİKLİĞİ, Dİ<br>10<br>8<br>FKÜ İÇİN KAN ALIMI                 | ĞER<br>Apgar 5    | <u>.</u>  | 10<br>         |
| E56.8 VİTAM<br>Baş Çevresi<br>Apgar 1<br>Bebek Sağlığı<br>Id Adı<br>1 FKÜ İÇ: | İNLERİN EKSİKLİĞİ, Dİ<br>10<br>8<br>FKÜ İÇİN KAN ALIMI<br>İN KAN ALIMI | ĞER<br>Apgar 5    | <u> </u>  | 10<br>] [ Ekie |

Şekil 27. Yeni Doğan Bilgi Formu

Anlatılan işlem adımları, SGK, Resmi ve Ücretli hastalar için geçerlidir, ancak; ücretli hastalarda, SGK'lı hastalardan farklı olarak işlemler, MEDULA'ya bağlanmadan gerçekleştirilmektedir.

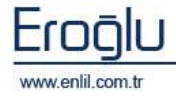

### 3) Hizmet Girişi

Hizmet İşlemleri menüsünün üçüncü formu, **Hizmet Girişi** formudur. Başvurusu yapılmış bir hastaya, seçilen bölüm ve doktor bazında, muayene, laboratuvar hizmetleri, girişimsel işlemler ve diğer hizmetleri eklemek için kullanılmaktadır.

| 🧬 Hizmet Gi                                                                         | iriși                                                   |                  |            |             |             |                             |                              |                       |  |  |
|-------------------------------------------------------------------------------------|---------------------------------------------------------|------------------|------------|-------------|-------------|-----------------------------|------------------------------|-----------------------|--|--|
| 🛞 ВА                                                                                | LIKESİR ÜNİ                                             | VERSITES         | TIP FAK    | ÜLTESİ      |             |                             |                              | 2 11                  |  |  |
|                                                                                     |                                                         |                  |            |             |             |                             |                              | ©⁄enlii               |  |  |
| Dosya No                                                                            | 459                                                     | AYŞE TEKE        |            |             |             | ( ) ( 58 Yaşında            | a)(BAVAN)                    |                       |  |  |
| Başvuru No                                                                          | 1104                                                    | SSK              | E.         |             |             | SGK (SOSYAL C               | SGK (SOSYAL GÜVENLİK KURUMU) |                       |  |  |
| Başvuru Ta                                                                          | rihi 17.08.2009                                         | KARDIYOLO        | JI POLK,   |             |             | HÜSEYİN UYAR                | EL                           | $\smile$              |  |  |
| Başvuru Sa                                                                          | Başvuru Saati 08:53 🕐 Poliklinik Hastası 🖤 Vaka Hastasi |                  |            |             |             |                             |                              |                       |  |  |
| 23                                                                                  | Geçerli Kuru                                            | m                | 53         | Geçerli I   | Bölüm       | 8                           | Geçerli D                    | oktor                 |  |  |
| 0600100001 : SGK (SOSYAL GÜVENLİK KU 1089 : KARDIYOLOJI POLK. 1055 : HÜSEYİN UYAREL |                                                         |                  |            |             |             |                             |                              |                       |  |  |
| İst. Bölüm                                                                          | İst. Dr                                                 | Yapan Böl        | üm Yapan I | Dr İşlem    | n Tarihi    | İşlem Kodu                  | İşlem Adı                    | Toplam T <u>ut</u> ar |  |  |
| 1089                                                                                | 1055                                                    | 1376             | 102        | 9 17.0      | 8.2009      | 520010-1                    |                              | 2                     |  |  |
| KARDIYOLO                                                                           | DJI POLK.                                               | NEVIN ERE        | ISOY       |             |             |                             |                              |                       |  |  |
| KODU                                                                                | HİZMETİN ADI                                            |                  | YAPAN D    | OKT TARII   | H MİK       | KURUM                       | HASTA TOPI                   | AM ISTE               |  |  |
| 901620                                                                              | HEMOGRAM (20 PA                                         | RAMETRE)         | HÜSEVINU   | JYAR 17.08. | 2009        | 1 3,3                       | 0                            | 3.3 380               |  |  |
| 520030                                                                              | NORMAL POLÍKLÍN                                         | IİK MUAVENESİ    | HÜSEVIN U  | JVAR 17.08. | 2009        | 1 15.5                      | 0                            | 15.5                  |  |  |
| 901940                                                                              | ÜRE AZOTU                                               |                  | HÜSEVİN L  | JYAR 17.08. | 2009        | 1 1.21                      | 0                            | 1.21 380              |  |  |
| 902210                                                                              | KREATININ                                               |                  | HUSEVINL   | JYAR 17.08. | 2009        | 1 1.21                      | 0                            | 1.21 380              |  |  |
| 904120                                                                              | URIK ASIT                                               |                  | HUSEVINU   | JYAR 17.08. | 2009        | 1 1.21                      | 0                            | 1.21 380              |  |  |
| 903990                                                                              | KOLESTEROL                                              |                  | HÜSEVINI   | IVAR 17.08  | 2009        | 1 1,32                      | 0                            | 1 21 280              |  |  |
| 901580                                                                              | HDL KOLESTEROL                                          |                  | HÜSEVINU   | JYAR 17.08. | 2009        | 1 1.76                      | 0                            | 1.76 380              |  |  |
| 000000                                                                              | TOTAL PROTEIN                                           |                  |            |             |             |                             |                              | 0 74 000 ×            |  |  |
| C Bolum                                                                             | Adi Tedavi                                              | i Turu 📗 Takip 🗌 | lipi Kod   | u Paket A   | di          | Ko                          | du Adı                       |                       |  |  |
| KARDIY                                                                              | OLOJI PO Ayakta                                         | Tedavi Normal    | VK01       | EK 10/C     | LISTESINDE  | YER ALAN IR12               | GOGUSTE VAI                  | IMA HISSI             |  |  |
| 2                                                                                   |                                                         | (                | E VK02     | 2 EK 10/C   | HARICI IŞLI | EMLER VE IL                 |                              | (7                    |  |  |
|                                                                                     |                                                         |                  | <b>J</b>   | OU KARDIV   | JLOJI VAKA  | <sup>ODE</sup> ( <b>6</b> ) |                              | ·                     |  |  |
|                                                                                     |                                                         |                  |            |             |             |                             |                              | >                     |  |  |
|                                                                                     | Hizmet                                                  | Îlac             | Tibbi Sarf | Toplam      | Avans       | 0,00                        | Ka                           | ydet                  |  |  |
| Kurum                                                                               | 57,33                                                   | 0,00             | 0,00       | 57,33       | Tahsilat    | 0,00                        | Meldur                       | dolomi                |  |  |
| Toplam                                                                              | 57.33                                                   | 0,00             | 0,00       | 57,33       | Topiam      | (8)                         | wiakbu                       | cigieiiii             |  |  |
| The product of the                                                                  | 27.48.891                                               | Hastanin Borc    | u Yoktur : | 0.00        | Fiyat       | Duzenik                     | Temizle                      | Çıkış                 |  |  |

Şekil 28. Hizmet Girişi Formu

Şekil 28.'de görüntülenen Hizmet Girişi formunda;

**1 numaralı** alanda, dosya numarası ve başvuru numarası alanları görüntülenmektedir. Dosya numarası girildiğinde, hastanın hesabına daha önce açılmış başvurular varsa, listede otomatik olarak görüntülenir.

**2 numaralı** alanda, hastanın bağlı olduğu kurum, geldiği bölüm ve doktor isimleri görüntülenmektedir. Bazı bölümlerin özel istemleri olduğu durumlarda, poliklinik istemi ister ve istemle ilgili bölüm tarafından ilgili işlemler gerçekleştirilir. Bu durumlarda, hizmet yapacak bölüm, doktor farklıysa, bölüm bilgileri; Geçerli Bölüm ve Geçerli Doktor alanlarında görüntülenen 🖾 işlem düğmesine tıklayarak, açılan ekranlardan değiştirilebilmektedir.

| Penlil      |       | <i>e</i> nlil |       |  |  |  |
|-------------|-------|---------------|-------|--|--|--|
| Bölüm I     | (odu  | lu Doktor Ko  |       |  |  |  |
|             |       |               |       |  |  |  |
| Geçerli Yap | Çıkış | Geçerli Yap   | Çıkış |  |  |  |

Şekil 29. Bölüm Kodu Değiştirme ve Doktor Kodu Değiştirme Ekranları

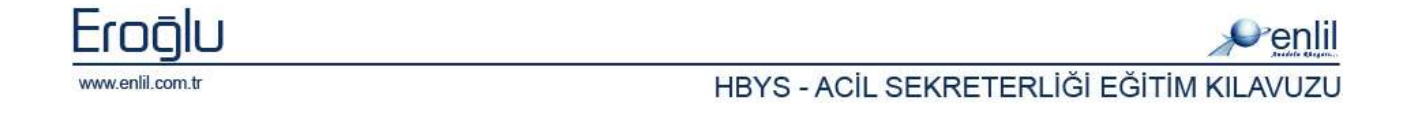

Doktor ve Bölüm kodları bilinmediği durumlardan, **F2** fonksiyon düğmesine tıklayarak açılan yardım ekranlarından, kodları bulma işlemi gerçekleştirilmektedir.

**3 numaralı** alanda, istem yapan bölüm, doktor, işlem tarihi ve işlem kodu alanları bulunmaktadır. Alanların kodları biliniyorsa direkt olarak kod yazılabildiği gibi, bilinmediği durumlarda alana tıklama işlemi sonrasında **F2** fonksiyon düğmesine tıklayarak, yardım ekranından kod numarası bulma işlemi gerçekleştirilebilmektedir. İşlem kodu alanında, **F2** fonksiyon düğmesine tıklandığında, ekrana yardım ekranı gelmektedir.

| Grup  | (1              | Adı OK    | od Arama *                       | Ara 🖌      |
|-------|-----------------|-----------|----------------------------------|------------|
| Kodu  | ı Adı           | Kodu      | Adı                              | Resmi Kodu |
| ~     |                 | 520030    | NORMAL POLIKLINIK MUAVENESI      | 520030     |
| U.    | BOŞ             | 620240    | KOLPOSKOPÍ                       | 620240     |
| 1     | YATAK UCRETLERI | 520030-13 | BESLENME DİYET POLIKLINIK        | 520030-13  |
| 2     | OFNEL UNOULAN   | 520030-14 | BEYIN CERRAHI OZEL POLIKLINIK    | 520030-14  |
| 5     | GENEL OVGULAM   | 520030-15 | BEYİN CERRAHİ POLIKLINIK         | 520030-15  |
| 4     | AMELIVATLAR     | 520030-16 | ÇOCUK CERRAHİSİ OZEL POLIKLINIK  | 520030-16  |
|       | ANESTEZI VE RE  | 520030-17 | ÇOCUK CERRAHİSİ POLİKLİNİK       | 520030-17  |
| Alt G | rup             | 520030-18 | ÇOCUK PSIKIYATRISI POLIKLINIK    | 520030-18  |
| Kodu  | u Adı           | 520030-19 | ÇOCUK PSİKİYATRİ OZEL POLİKLİNİK | 520030-19  |
| 1     | HEKIM MUAYENE   | 520030-20 | DERMATOLOJI OZEL POLIKLINIK      | 520030-20  |
|       |                 | 520030-21 | DERMATOLOJI POLIKLINIK           | 520030-21  |
|       |                 | 520030-22 | DIS POLIKLINIK                   | 520030-22  |
|       |                 |           | ( <b>-</b>                       | (          |

Şekil 30. İşlem Kodu Bulma Ekranı

Şekil 30.'da görüntülenen İşlem Kodu Bulma ekranında ;

1 numaralı alanda, işlem grupları yer almaktadır.

2 numaralı alanda, seçilen gruba ait alt grup varsa listelenir.

**3 numaralı** alanda, seçilen gruba ait hizmetler listelenmektedir. 1 numaralı alandan grup seçme işlemi sonrasında, **Ara** düğmesine tıklandığında, hizmetler bu alanda listelenir.

İşlem miktarı, 1'den fazla olduğu durumlarda, işlem kodu girme işlemi sonrasında, klavyeden F3 fonksiyon düğmesine tıklandığında, Şekil 31.'de görüntülenen ekrandan, miktar tanımlama işlemi gerçekleştirilmektedir. **Günlere Dağıt** seçeneği aktif ise; işlem tarihinden itibaren girilen miktara göre işlemler, günlük olarak sistem tarafından girilmektedir.

|              | Toplam Tutar   | İşlem Adı      | İşlem Kodu | İşlem Tarihi | Yapan Dr     | Yapan Bölün  | st. Dr      |       | İst. Bölüm |
|--------------|----------------|----------------|------------|--------------|--------------|--------------|-------------|-------|------------|
|              |                | Penlil         | 520010-2   | 06.08.2009   |              |              | 1065        |       | 1122       |
| ünlere Dağıt | 3 [            | Miktar         |            |              | EL           | HÜSEYİN UYA  |             | POLK. | ALGOLOJI   |
| 1000         | 4000 karakter) | Aciklama (Max  | Miktar     | Yapan Bölür  | teyen Bölüm  | İşlem Ta     |             | Adı   | Kodu       |
|              |                | Itekrarlanacak | DLK. 1     | ALGOLOJI P   | SOLOJI POLK. | 06.08.2009 A | L MUAYENESI | KONTR | 99901      |
|              |                |                | IKLARI 5 1 | GÖZ HASTA    | IOLOJI POLK. | 06.08.2009 A | L MUAYENESI | KONTR | 19901      |
|              |                |                |            |              |              |              |             |       |            |
|              |                |                |            |              |              |              |             |       |            |

Şekil 31. İşlem Miktar Tanımlama Ekranı

Ana ekranda 4 numaralı alanda, hasta başvuru hesabında bulunan hizmetler listelenmektedir.

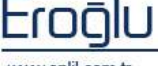

**5 numaralı** alanda, takip listesi görüntülenmektedir. Hastaya yapılan bazı işlemlerin takip tipi, tedavi türü farklı olabilmektedir. Girilen hizmet kaydedilirken, takip türü farklı olması gerekiyorsa, bağlı takip almak gerekmektedir. Bağlı takip alma işlemi, bu alan üzerinden gerçekleştirilir. Hastaya hizmet girişi anında, hizmet hangi takip altında görüntülenmek isteniyorsa, ilgili takibin seçimi bu bölümden yapılmaktadır. Takip alanı, başvuru işlemlerinde anlatılan takip alanı ile aynı mantıkta çalışmaktadır.

**6 numaralı** alanda, vaka ve paket işlemleri görüntülenmektedir.

7 numaralı alanda ise, hastaya tanımlanmış tanılar listelenmektedir. Yönetim Modülu ekranında

anlatıldığı şekilde bu alandan hastaya, sağ tuşa tıklayarak açılan menüden; tanı ekleme, tanıları silme, filtreleme ve seçilen tanıyı diğer takiplere gönderme işlemi gerçekleştirilebilmektedir.

Tani Ekle Seçili Tani Sil Filtrele Secili Taniyi Diger Takiplerede Gonder

Seçilen Tanıyı Diğer Takiplere Gönder seçeneği; hastanın birden fazla takibi olduğu durumlarda, tüm takiplerine ait tanı olmak zorundadır. Eğer diğer takiplerine ait tanıları yoksa, girilen tanı, diğer takiplere de eklenebilmektedir.

**8 numaralı** alanda, girilen hizmetlerin kurum ve hasta tutarları, hizmet, ilaç ve tıbbi sarf grupları bazında görüntülenmektedir.

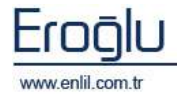

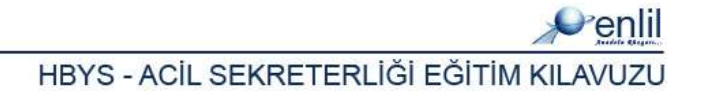

## 4) Yatış İşlemleri

Hizmet İşlemleri menüsünün dördüncü formu, **Yatış İşlemleri** formudur. Poliklinikten yatışı yapılacak hastaların yatış işlemleri, bu form üzerinden gerçekleştirilmektedir.

| Dosya No 50<br>Başvuru No 107                                     | 5744 ABDU                                   | LLAH TUZ              | ( ) ( 28 <sup>•</sup><br>TUMU    | Yaşında ) ( BA<br>TUMU        |                             | Baslama Tarihi<br>Bitis Tarihi                                                                             | 20.08.2009<br>20.08.2009  |
|-------------------------------------------------------------------|---------------------------------------------|-----------------------|----------------------------------|-------------------------------|-----------------------------|----------------------------------------------------------------------------------------------------|---------------------------|
| Bas.No Bas.Tarihi<br>1077649 18.06.2009 G<br>1075744 16.06,2009 E | Bölüm Adı<br>ASTRO POLIKLINI<br>RİŞKIN ACİL | к                     | Pol/Kli Poliklinik P Poliklinik  | Taburcu Du.,                  | N NORMAL                    | LEVENT AYDEN<br>LEVENT AYDEN<br>ZEYNEP DÎNÇ<br>HASAN TOLU<br>ALÎ TURHAN<br>ABDULLAH YALÇIN<br>MERÎÇ AKKAYA | КАУА                      |
| İşlem Türü<br>Mevcut Bölüm                                        | ISTEM KABUL<br>ACIL PEDIATRI                | SERVĪSĪ               |                                  | Medula<br>GSSBasv.            | . B ANWUG7                  | RESUL DOĞRU<br>SEHER DUMAN<br>CUMALİ ÖZREY<br>BEYİN CERRAHI SI                                             | RVISI                     |
| Mevcut Doktor<br>Yatak Bolum<br>Yatış Yapılan Bölüm               | AYŞE SANDIKKA<br>ACİL PEDİATRI :            | Y <b>a</b><br>Bervisi |                                  | GSSTakip<br>Oda Y             | KABUL EDILMISLER 🔄          |                                                                                                    |                           |
| Yatış Yapılan Doktor<br>Açıklama<br>Son islem tərihi              | AYŞE SANDIKKA                               | YA                    | sti 11.47                        | Yatal                         | Kaydet<br>(Secim 🛹          | Şifa ile taburcu<br>Taburcu Tarihi<br>Taburcu Saati                                                        | 25.06.2009                |
| Islem tarihi                                                      | 20.08.2009                                  | slem saati            | 11:47                            |                               | Gen Al                      | Taburc                                                                                                    | u Geri Al                 |
| Medula<br>Cikis Ta                                                | ve Sistem<br>arihi Degistir                 |                       | Ucu<br>Tari                      | i Kapali Yatis<br>hi Degistir |                             | Raporla<br>Temizle                                                                                         | Etiket Bas<br>Çıkış       |
| YatışTarihi (009-08-20 11:47:00.0                                 | ŞıkışTarihi                                 | Yatak E               | 3olu BolumAdı<br>5013 ACIL PEDIA | ATRI SERVISI                  | Dokt Doktor<br>1975 AYSE SA | Yap<br>NDIKKAYA TEST                                                                                       | an Ia<br>KULLANIC Ia<br>5 |

Şekil 32. Yatış İşlemleri Formu

Şekil 32.'de görüntülenen Yatış işlemleri formunda;

**1 numaralı** alanda, dosya numarası ve başvuru numarası alanları görüntülenmektedir. Dosya numarası girildiğinde, hastanın hesabına daha önce işlenmiş başvurular varsa, listede otomatik olarak görüntülenir.

**2 numaralı** alanda, yatış işlem bilgileri yer almaktadır. İşlem Türü, Bölüm, Doktor ve yatış yapılacak servis seçimleri, bu alandan gerçekleştirilmektedir. İşlem türü seçimi sonrasında, kriterleri belirleyerek **Kaydet** düğmesine tıklandığında, işlem türünü kaydetme işlemi gerçekleştirilmiş durumdadır.

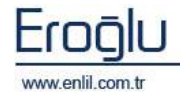

Yatış işlemleri formunda işlem türleri, Şekil 33.'de belirtildiği gibi, Yatış İstem, İstem Kabul ve Yatış Kabul olmak üzere üç adımdan oluşmaktadır.

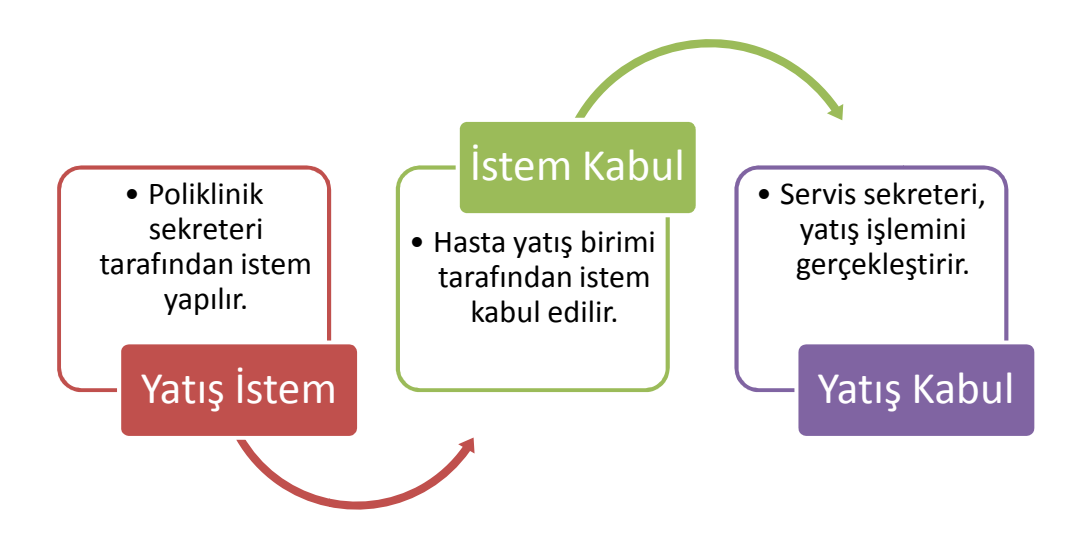

Şekil 33. Yatış İşlemleri İşlem Basamakları

#### 1.ADIM – YATIŞ İSTEM :

Poliklinik sekreterinin, hasta dosya numarasını girip, hastanın başvurusunu seçme işlemi sonrasında; 2 numaralı alanda, işlem türü olan **Yatış İstem**, otomatik olarak seçili gelmektedir. Yatış Yapılan Bölüm ve Doktor isimleri seçilir. İşlem tarih ve saat seçimi sonrasında **Kaydet** düğmesine tıklandığında, yatış istemi oluşturma işlemi gerçekleştirilmiş durumdadır.

#### 2.ADIM - İSTEM KABUL:

Bu işlem adımını, hasta yatış birimi gerçekleştirmektedir. İstemi kabul edilecek hastanın dosya numarası yazılarak, başvuru seçildiğinde, işlem türü olan **İstem Kabul** türü otomatik olarak seçili gelmektedir. Herhangi bir değişiklik yapılmadan **Kaydet** düğmesine tıklandığında, ilgili istemi kabul etme işlemi gerçekleştirilmiş durumdadır. Hasta SGK'lı ise; yatarak takip alınabilmesi için, takip ekranı açılmaktadır.

#### 3.ADIM - YATIŞ KABUL:

Bu işlem, servis sekreteri tarafından gerçekleştirilmektedir. Yatış istemi yapılmış, istemi kabul edilmiş hastaların, son olarak yatış kabul etme işlemi gerçekleştirilmektedir. Yatış Kabul işleminde, hastanın dosya numarasını yazıp, başvuru seçme işlemi sonrasında **Yatak Seçim** düğmesine tıklayarak, oda ve yatak seçme işlemi gerçekleştirilmektedir.

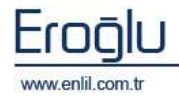

💣 Oda ve Yatak Seçim Ekranı 🔁 nlil t.c. malatya İnönü üni. turgut özal tip merkezi \* ... Alt Birim Kodu GÖĞÜS CERRAHISI SERVISI Oda Tipi Oda Durumu Boş Yatakla 10 Cinsiyet Ayrimi Secili Yatak Bos Yatak Sayisi 19 GÖĞÜS CERRAHISI SERVISI Oda : 100102 100102-14 100102-18 100102-13 100102-17 100102-10 100102-15 🔊 100102-16 Tur: NORMAL 1 2 Oda : 100108 100108-1 Tur: NORMAL 1 2 Oda : 100109 100109-2 Tur: NORMAL 100109-1 1 2 DENEME HASTASI ( ) Dosya No 0 (ARh(-))(29 Yaşında)(BAY) MILLI EĞITIM MÜDÜRLÜĞÜ LİSELER Başvuru No 1104540 SİLVAN LİSESİ MÜDÜRLÜĞÜ Başvuru Tarihi 12.08.2009 GÖĞÜS CERRAHISI SERVISI AHMET YARDIM Çıkış Başvuru Saati 12:07 🕜 Klinik Hastası 🕚 Normal Hasta

Oda ve Yatak Seçim ekranında, cinsiyet, oda tipi ve seçilen odada görüntülenen boş yatak resmine tıklayarak, yatak ve oda seçim işlemi gerçekleştirilmektedir.

#### Şekil 34. Oda ve Yatak Seçim Ekranı

Yatak seçme işlemi sonrasında **Kaydet** düğmesine tıklandığında, hasta yatış işlemi gerçekleştirilmiş durumdadır.

Yatış işlemi yapılan bazı hastalar için, gerçekleştirilebilecek 3 ayrı işlem adımı daha bulunmaktadır. Bu işlem seçenekleri de, işlem türleri alanından seçilmektedir.

**İŞLEM 1 - SERVİS DEVRİ YAP:** Hasta bir serviste yatarken, başka bir servise nakli yapılması gerektiği durumlarda, işlem türlerinden **Servis Devri Yap** türü seçildikten sonra, servis ve doktor isimlerinde düzeltme yaparak, **Kaydet** düğmesi ile devir işlemi gerçekleştirilmektedir. Farklı bir anabilim dalına devir yapılıyorsa, takip alınmaktadır.

**İŞLEM 2 – ÇIKIŞ YAP:** Hasta taburcu işlemi yapılmadan önce, mutlaka hastanın çıkış işleminin bu alandan yapılması gerekmektedir. İşlem türlerinden **Çıkış Yap** türüne seçerek **Kaydet** düğmesine tıklandığında, hasta çıkış işlemi gerçekleştirilmiş olur.

**İŞLEM 3 – YATAK DEĞİŞTİR:** Aynı servis içerisinde hasta yatak değişimi için kullanılmaktadır. İşlem türlerinden **Yatak Değiştir** türünü seçme işlemi sonrasında, **Yatak Değiştir** butonuna tıklayarak, ekrandan yatak değişimi yapılır ve **Kaydet** düğmesine tıklanır.

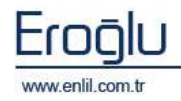

2 numaralı alanda bulunan, MEDULA ve Sistem Çıkış Tarihi Değiştir / Ucu Kapalı Yatış Tarihi Değiştir düğmeleri; sisteme girilen tarih ile MEDULA tarihleri arasında tutarsızlık olduğunda, tarihi düzenlemek için kullanılmaktadır. Alanda bulunan Geri Al düğmesi ise; son işlemden ilk işleme kadar, adım adım geri alma işlemi için

**3 numaralı** alan, belirtilen işlem türündeki hastaları görüntülemek için kullanılmaktadır. Hasta dosya numarası girilerek, işlem türünde işlem yapılabileceği gibi, bölüm listesinden görüntülenecek servis ismi, tür listesinden ise işlem türü seçilerek, belirtilen tarih aralıklarında, seçilen kriterlere ait hastalar görüntülenebilmektedir. Listeden hasta seçerek, ilgili hasta için işlem yapılır.

kullanılmaktadır.

| Baslama Tarihi   | 20.08.2009 |
|------------------|------------|
| Bitis Tarihi     | 20.08.2009 |
| LEVENT AYDEN     |            |
| LEVENT AYDEN     |            |
| ZEYNEP DİNÇ      | (3)        |
| HASAN TOLU       |            |
| ALİ TURHAN       |            |
| ABDULLAH YALÇINK | AYA        |
| MERİÇ AKKAYA     |            |
| NURDAN BANAZILI  |            |
| RESUL DOĞRU      |            |
| SEHER DUMAN      | ~          |
| CUMAL T ÖZDEV    |            |
| BEYİN CERRAHI SE | RVISI 🔽    |
| KABUL EDILMISLER | <b>*</b>   |

**4 numaralı** alandan, yatan hasta taburcu işlemleri gerçekleştirilmektedir. Gidiş tipi alanından, hasta taburcu seçeneğini seçme işlemi sonrasında, tarih ve saat girilerek, taburcu etme işlemi gerçekleştirilmektedir.

| Gidis Tipi       | FaturaBilgi |
|------------------|-------------|
| Şifa ile taburcu | ( 4 )       |
| Taburcu Tarihi   | 25.08.200   |
| Taburcu Saati    | 11:48       |
| Tabu             | rcu Et      |

| Dikkat: Taburcu     | İşlemleri |
|---------------------|-----------|
| Epikriz'i yazılmamı | ş bir     |
| hastanın taburcu iş | lemi      |
| gerçekleştirilemem  | ektedir.  |
|                     |           |

Son olarak **5 numaralı** alanda, işlem listesi görüntülenmektedir. İşlem renk anlamları, işlem türü alanında belirtilmektedir.

| YatışTarihi           | ÇıkışTarihi           | Yatak    | Bolu  | BolumAdı              | Do   | Doktor        | Yapan         | IslemTuru    |
|-----------------------|-----------------------|----------|-------|-----------------------|------|---------------|---------------|--------------|
| 2009-08-24 16:56:00.0 | 2009-08-24 16:56:00.0 |          | 15033 | GENEL CERRAHI SERVISI | 4101 | ADIL BAŞKIRAN | TEST KULLANIC | Cikis        |
| 2009-08-24 16:56:00.0 | 2009-08-24 16:56:00.0 | 80202-20 | 15033 | GENEL CERRAHI SERVISI | 4101 | ADIL BAŞKIRAN | TEST KULLANIC | YatakDegisim |
| 2009-08-24 16:56:00.0 | 2009-08-24 16:56:00.0 | 80202-12 | 15033 | GENEL CERRAHI SERVISI | 4101 | ADIL BAŞKIRAN | TEST KULLANIC | Yatis        |
| 2009-08-24 16:56:00.0 | 2009-08-24 16:56:00.0 |          | 15033 | GENEL CERRAHI SERVISI | 4101 | ADIL BAŞKIRAN | TEST KULLANIC | Kabul        |
| 2009-08-24 16:56:00.0 | 2009-08-24 16:56:00.0 |          | 15033 | GENEL CERRAHI SERVISI | 4101 | ADIL BAŞKIRAN | TEST KULLANIC | Istem        |
| 2009-08-24 16:56:00.0 | 2009-08-24 16:56:00.0 | 100102-1 | 1375  | GOGUS CERRAHISI SERVI | 3415 | AHMET ERBEY   | TEST KULLANIC | ServisDevir  |
| 2009-08-24 16:56:00.0 | 2009-08-24 16:56:00.0 | 100102-1 | 1375  | GOGUS CERRAHISI SERVI | 3415 | AHMET ERBEY   | TEST KULLANIC | Yatis        |
| 2009-08-24 16:56:00.0 | 2009-08-24 16:56:00.0 |          | 1375  | GOGUS CERRAHISI SERVI | 3415 | AHMET ERBEY   | TEST KULLANIC | Kabul        |

hastalarda yatış lı olarak, ekrana

ıpılacak poliklinik edir.

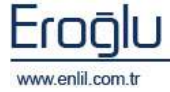

### 5) Vezne Giriş Formu

Hizmet İşlemleri menüsünün beşinci formu, **Vezne Giriş** formudur. Bu form, ücret alınacak hastalarda, ücret tahsil kayıtlarını tutma ve makbus kezme işlemi için kullanılmaktadır.

| 💣 Vezne (  | Giriş Ek        | ram      |          |                  |               |               |          |          |           |                 |
|------------|-----------------|----------|----------|------------------|---------------|---------------|----------|----------|-----------|-----------------|
| Penlil     |                 |          |          |                  |               |               |          |          |           |                 |
| Aktif Vezr | ne              | POLÍKL   | İNİK VEZ | NESÍ             |               | 🛃 🥝 Vezne     | e Tarihi | 09,10    | .2009 💦 🕻 |                 |
| Tahsilat 1 | Fürü            | TEDAVI   | GİDERİ   | <u> </u>         | şlem Türü     | Makbuz Kes    | im       | *        |           |                 |
| Dosya No   | Dosya No 506977 |          | AB       | ABDULLAH PALANCI |               |               |          |          |           |                 |
| Başvuru t  | No              | 10779    | 21       | Do               | ktor : YUSUF  | KENAN TEKIN   |          |          |           | (2)             |
| Başvuru -  | Tarihi          | 18.06    | 2009     | AN               | KARA EMEKLİ   | SANDIĞI 4C PI | RSONE    | Lİ       |           |                 |
|            |                 |          |          |                  |               |               | 🗸 Hizn   | net 🔽 İ  | laç 🔽     | Tibbi Sarf      |
| Hizmet Ko  | du              | Hizmet k | (odu     |                  | Islem T       | arihi Mikt    | ar       | Has      | ta Tutari | Tur             |
|            |                 |          |          |                  |               |               |          |          |           | 3               |
|            | ł               | lizmet   |          | İlac             | Tibbi Sarl    | Topla         | m /      | vans     | 0,00      |                 |
| Kurum      | 1.0             | 042,89   | 1.3      | 55,46            | 97,81         | 2,496,1       | .6 Ta    | hsilat   | 0,00      |                 |
| Hasta      |                 | 0,00     |          | 0,00             | 0,00          | 0,0           | O To     | plam     | 0,00      |                 |
| Toplam     | 1.(             | 042,89   | 1.3      | 55,46            | 97,81         | 2,496,1       | .6       | Fiyat Du | tente     |                 |
|            |                 |          | nds      | canni b          | orcu toktur i | 0,0           |          | 7        |           |                 |
| Tutar      |                 |          | 0,00     |                  |               |               |          |          | EMa       |                 |
| Odeme §    | șekli           | PEŞIN    |          |                  |               | 2             |          |          | ENIC      | $ \rightarrow $ |
| Odenece    | k Tutar         |          | 0,00     | ΓL               |               |               |          |          | Temizle   |                 |
| Açıklama   |                 |          |          |                  |               | 1/10/2012     |          |          |           |                 |
| ID         |                 |          | Ödem     | e Şekli          |               | Tutar         |          | A        | çıklama   | (4)             |
| e.         |                 |          |          |                  |               |               |          |          |           |                 |
| Makbuz     | Seri No         | acd      |          | Makbu            | z No          | 1             | 0        |          | Sec.      |                 |
| Ödemeyi    | i Yapan         | HAKAN    | PALACI   |                  |               |               | (5       |          | Unay      |                 |
| Özel No    |                 |          |          | İşlem I          | 10 1          | 5             | U        |          | Çıkış     |                 |

Şekil 35. Vezne Giriş Formu

Şekil 35.'de görüntülenen Vezne Giriş formunda;

düğmesine

 $\bigcirc$ 

varsa,

**1 numaralı** alanda, Aktif vezne, tahsilat ve işlem türü listeleri yer almaktadır. Yetki bazında vezne seçim işlemi, Aktif vezne açılır listesinden seçilir. Listede uygun vezne seçeneği yoksa, kullanıcının

yeni

bir

tıklayarak,

gerçekleştirebilmektedir. Vezne tanıtma ekranında, ilgili alanları doldurma işlemi sonrasında, Kaydet düğmesine tıklandığında, vezne tanımlama işlemi gerçekleştirilmiş durumdadır. Aktif kutusu seçili hale getirildiğinde, form açıldığında bu vezne, seçili olarak gelmektedir. Vezne ekranında işlem türleri, makbuz kesim ve makbuz iptal/iade olmak üzere iki çeşittir.

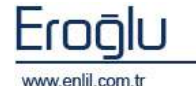

yetkisi

| 💞 VEZNE TAN                         | IMLAM | A                         |          |                 |                  |
|-------------------------------------|-------|---------------------------|----------|-----------------|------------------|
| Penlil                              |       |                           |          |                 |                  |
| Vezne Kodu<br>Vezne Adı<br>Aktiflik |       | 002<br>Poliklinik veznesi |          |                 |                  |
| Vezne Kodu                          | Ve    | zne Adı                   | Aktiflik |                 |                  |
| 001                                 | öze   | EL VEZNE                  | Aktif    |                 |                  |
| 002                                 | POL   | İKLİNİK VEZNESİ           | Aktif    |                 |                  |
| 003                                 | DEN   | IEME VEZNESI              | Aktif    |                 |                  |
| 004                                 | DEN   | IEME                      | Aktif    |                 |                  |
|                                     |       |                           |          |                 |                  |
|                                     |       |                           |          | Güncelle<br>Sil | Temizle<br>Çıkış |

vezne

tanımlama

işlemini

Makbuz Kesim türü seçildiğinde görüntülenen formda;

**2 numaralı** alanda, dosya numarası ve başvuru numarası alanları görüntülenmektedir. Dosya numarası girildiğinde, hastanın hesabına daha önce işlenmiş başvurular varsa, görüntülenmektedir. Klavyeden **F2** fonksiyon yardımı ile dosya numarası ve başvuru numaraları sorgulanarak bulunabilmektedir.

3 numaralı alanda, hastaya ait listeler görüntülenmektedir. Hizmet listesi üzerinde görüntülenen Hizmet, İlaç, Tıbbi Sarf alanları yardımı ile listelenecek hizmetleri filtreleme işlemi gerçekleştirilebilmektedir. Otomatik fiyat listesi de bu alanda yer almaktadır. Fiyat listesi, filtreleme kriterlerinde seçilen hizmetler bazında hesaplanarak, görüntülenmektedir.

| 💞 Ödeme Şekl                       | i Tam | mlama Ekranı       |       |      |                               |
|------------------------------------|-------|--------------------|-------|------|-------------------------------|
| Penlil                             |       |                    |       |      |                               |
| Kodu<br>Adı<br>Aktiflik<br>Özel No |       | 004<br>KREDİ KARTI |       |      |                               |
| Kodu                               | Adı   |                    | Aktif | Özel |                               |
| 001                                | PEŞİN |                    | Aktif | Var  |                               |
| 004                                | KREDİ | KARTI              | Aktif | Var  |                               |
|                                    |       |                    |       |      | Güncelle Temizle<br>Sil Çıkış |

**4 numaralı** alanda, ödeme şekil seçenekleri yer almaktadır. Açılır listede uygun seçim yoksa, sişlem düğmesine tıklayarak, açılan ekrandan ödeme şekli tanımlama gerçekleştirilebilmektedir. İlgili alanları doldurma işlemi sonrasında, **Kaydet** düğmesine tıklandığında, ödeme şekli tanımlama işlemi gerçekleştirilmiş durumdadır.

Ödeme şekilleri alanından ilgili seçimleri gerçekleştirme işlemi sonrasında, Ekle düğmesine tıklandığında, ilgili şekil hasta hesabına eklenmiş durumdadır.

**5 numaralı** alanda, makbuz bilgileri yer almaktadır. İlgili alanları doldurma işlemi sonrasında, Onay düğmesine tıklayarak, vezne işlemi sona ermektedir.

1 numaralı alanda bulunan işlem türlerinden Makbuz İade/İptal işlem türü seçildiğinde ise ekrana, Şekil 36.'da görüntülenen iade/iptal ekranı gelmektedir.

| 💞 Vezne Giriş Ek                            | kranı                                                                                                  |
|---------------------------------------------|----------------------------------------------------------------------------------------------------|
| Penlil                                      |                                                                                                    |
| Aktif Vezne<br>Tahsilat Türü                | POLIKLINIK VEZNESİ 🔄 🖉 Vezne Tarihi 09.10.2009 💙 🚺<br>TEDAVİ GİDERİ 🔄 İşlem Türü Makbuz İade / İptal 😒 |
| Makbuz Seri No<br>Makbuz No<br>İşlem No     | Makbuz Tarihi     Özel No     Temizle                                                                  |
| MAKBUZLAR<br>AÇIKLAMA<br>Kayıt Bulunamadı . |                                                                                                    |
| İŞLEMLER<br>AÇIKLAMA<br>Kayıt Bülunamadı .  |                                                                                                    |
|                                             |                                                                                                    |

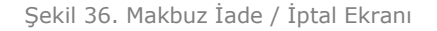

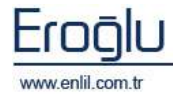

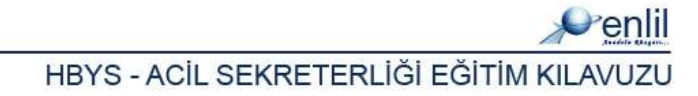

#### Şekil 36.'da görüntülenen Vezne Giriş formu makbuz iade / iptal alanında;

**2 numaralı** alanda, makbuz bilgileri yer almaktadır. İlgili alanları doldurma işlemi sonrasında, **Sorgula** düğmesine tıklanır.

**3 numaralı** alanda, sorgu sonucu makbuz listesi görüntülenmektedir. Bu alandan makbuz seçme işlemi sonrasında, **İade Et** düğmesi ile iadesi, **İptal Et** düğmesi ile de makbuzu iptal etme işlemi gerçekleştirilmektedir.

İptal edilen makbuzda, aynı numarada tekrar makbuz kesilebilmekte, iade edilen makbuzda ise, aynı numarada makbuz kesilememektedir.

**4 numaralı** alanda ise, seçilen makbuza ait, bilgiler görüntülenmektedir.

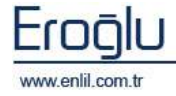

### 6) Senet Bilgileri

Hizmet İşlemleri menüsünün altıncı formu, **Senet Bilgileri** formudur. Bu form, ilgili hastaya, senet düzenlemek için kullanılmaktadır.

|                  |        |              |              |            | 11-51/141 |
|------------------|--------|--------------|--------------|------------|-----------|
| Dosya No         | 5069   | 977          | •            |            |           |
| Başvuru No       | 1077   | /921         | ABDULLAH P   | ALANCI     |           |
| Düzenleyen Birir | n GENE | EL CERRAHI ( | ZEL POLIKLIN | ік 💋       | -         |
| Düzenleyen Kisi  | TEST   | KULLANICIS   | I            | (          | 1         |
| Senet No         | 565    |              | Senet Tarihi | 09.10.2009 |           |
| Borçlunun        |        |              |              |            | 1         |
| Adı Soyadı       | ABDUL  | LAH PALANCI  | :            |            |           |
| TC Kimlik No     | 00123  | 456789       |              |            | ~         |
| İş Adresi        | ADRES  | S            |              |            |           |
| Ev Adresi        | ADRES  | S            |              |            |           |
| Telefon          | Ev     | 123456       |              |            |           |
|                  | İş     | 123456       |              |            |           |
|                  | GSM    |              |              |            | -         |
| Toplam Tutar     |        | 2000         | TL Hesa      | ala        | 6         |

Şekil 37. Senet Bilgileri Formu

Şekil 37.'de görüntülenen Senet Bilgileri formunda;

**1 numaralı** alanda, dosya numarası ve başvuru numarası ve senet bilgileri alanları yer almaktadır.

**2 numaralı** alanda, senet düzenlenecek borçlu kişinin bilgilerini tanımlama işlemi gerçekleştirilmektedir.

**3 numaralı** alanda, toplam tutar alanı görüntülenmektedir. **Taksitlendirme** seçeneği de bu alandan seçilir. Ödeme gerçekleştirilip, bilgiler girildikten sonra, **Hesapla** düğmesine tıklandığında, kalan tutar, toplam tutar alanına otomatik olarak yansır.

Alanda bulunan **Ödeme Bilgileri** düğmesine tıklandığında, ödeme bilgileri formu ekrana gelmektedir. Bu alan üzerinden, ödeme bilgileri ve taksit sayı tanımlamaları gerçekleştirilmektedir.

Şekil 38.'de görüntülenen Ödeme Bilgileri ekranında;

**1 numaralı** alanda hasta bilgileri görüntülenmektedir. Ana ekrandan Taksit seçeneği aktif hale getirildiyse, Taksit adedi bu alana tanımlanır.

**2 numaralı** alanda, ödeme bilgileri tanımlama alanı yer almaktadır. Taksit ödemesi gerçekleştirildikçe, ödenen taksit sayısı ve tutarı seçilerek, işlemlerin kaydı gerçekleştirilmektedir.

**3 numaralı** alanda, hastaya ait ödenmiş olan taksit tutarları listelenmektedir.

Tanımlama işlemleri sonrasında **Kaydet** düğmesine tıklandığında, ödeme bilgisi tanımlama işlemi gerçekleştirilmiş durumdadır.

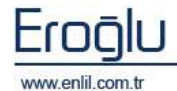

| Senet No 565<br>Foplam Tutar 2.000,00 TL<br>Faksit Adedi 2<br>Taksit Bilgileri<br>Taksit No Seçim yapınız Taksit Tutarı 1.000,00 TL<br>Vade Tarihi 09.10.2009 Tahsil Tarihi 09.10.2009<br>Durum ODENMEMIS 2<br>Makbuz Seri No 55 Makbuz No 4.564<br>Dekont Dekont Tutari 5<br>Açıklama                                                                                        | Senet No         565           Toplam Tutar         2.000,00         TL           Taksit Adedi         2         2           Taksit Bilgileri         2         1.000,00           Taksit No         Seçim yapınız         Taksit Tutarı         1.000,00           Vade Tarihi         09.10.2009         Tahsil Tarihi         09.10.2009 |              |            | TL                                | 565                              | Sepet No                                     |
|----------------------------------------------------------------------------------------------------|----------------------------------------------------------------------------------------------------|--------------|------------|-----------------------------------|----------------------------------|----------------------------------------------|
| Toplam Tutar     2.000,00     TL       Faksit Adedi     2       Taksit Bilgileri       Taksit Bilgileri       Taksit No     Seçim yapınız Taksit Tutarı       1.000,00       Vade Tarihi       09.10.2009       Tahsil Tarihi       09.10.2009       Durum       ODENMEMIS       Makbuz Seri No       55       Makbuz No       4.564       Dekont       Dekont Tutari       5 | Toplam Tutar     2.000,00     TL       Taksit Adedi     2       Taksit Bilgileri       Taksit No       Seçim yapınız       Taksit Tutarı       1.000,00       Vade Tarihi     09.10.2009                                                                                                    |              |            | TL                                |                                  | benecito                                     |
| Faksit Adedi     2       Taksit Bilgileri     Taksit Tutarı       Taksit No     Seçim yapınız Taksit Tutarı       Vade Tarihi     09.10.2009       Durum     ODENMEMIS       Makbuz Seri No     55       Makbuz No     4.564       Oekont     Dekont Tutarı       Dekont     Ekle                                                                                             | Taksit Adedi 2<br>Taksit Bilgileri<br>Taksit No Seçim yapınız Taksit Tutarı 1.000,00<br>Vade Tarihi 09.10.2009 Tahsil Tarihi 09.10.2009                                                                                                    |              |            |                                   | 2.000,00                         | Toplam Tutar                                 |
| Taksit Bilgileri<br>Taksit No Seçim yapınız Taksit Tutarı 1.000,00 TL<br>Vade Tarihi 09.10.2009 Tahsil Tarihi 09.10.2009<br>Durum ODENMEMIS<br>Makbuz Seri No 55 Makbuz No 4.564<br>O Dekont Dekont Tutari 5<br>Açıklama                                                                                                    | Taksit Bilgileri<br>Taksit No Seçim yapınız Taksit Tutarı 1.000,00<br>Vade Tarihi 09.10.2009 Tahsil Tarihi 09.10.2009                                                                                                    |              |            |                                   | 2                                | Taksit Adedi                                 |
| Taksit No Seçim yapınız Taksit Tutarı 1.000,00 TL<br>Vade Tarihi 09.10.2009 Tahsil Tarihi 09.10.2009<br>Durum ODENMEMIS Akbuz Seri No 55 Makbuz No 4.564<br>Dekont Dekont Tutari 5<br>Açıklama                                                                                                    | Taksit No         Seçim yapınız Taksit Tutarı         1.000,00           Vade Tarihi         09.10.2009         Tahsil Tarihi         09.10.2009                                                                                                    |              |            |                                   |                                  | Taksit Bilgileri                             |
| Vade Tarihi 09.10.2009 Tahsil Tarihi 09.10.2009<br>Durum ODENMEMIS S<br>Makbuz Seri No 55 Makbuz No 4.564<br>Dekont Dekont Tutari 5<br>Açıklama                                                                                                    | Vade Tarihi 09.10.2009 Tahsil Tarihi 09.10.2009                                                                                                    | 1.000,00 TL  | 1.00       | Taksit Tutan                      | Seçim yapınız 📩                  | Taksit No                                    |
| Durum ODENMEMIS<br>Makbuz Seri No 55 Makbuz No 4.564<br>Dekont Dekont Tutari 5<br>Açıklama                                                                                                    |                                                                                                    | .2009        | 09.10.2009 | Tahsil Tarihi                     | 09.10.2009                       | Vade Tarihi                                  |
| Makbuz Seri No 55 Makbuz No 4.564<br>Dekont Dekont Tutari 5<br>Açıklama                                                                                                    | Durum ODENMEMIS                                                                                                    | (2)          |            | -                                 | ODENMEMIS                        | Durum                                        |
| ✓ Dekont Uekont Tutari 5<br>Açıklama                                                                                                    | Makbuz Seri No 55 Makbuz No 4.564                                                                                                    | 4.564        | 4          | Makbuz No                         | 55                               | Makbuz Seri No                               |
| Açıklama Ekle                                                                                                    | Dekont Dekont Tutari 5                                                                                                    |              |            | 5                                 | Dekont Tutari                    | 🗹 Dekont                                     |
|                                                                                                    | Açıklama                                                                                                    | Ekle         |            |                                   |                                  | Açıklama                                     |
| No Tak.Tutari Vade.Tar. Tahsil.Tar. Durumu M.Se M.No                                                                                                    |                                                                                                    |              |            | ahsil Tar. Durum                  | Vade Tar,                        | No Tak.Tutari                                |
|                                                                                                    | No Tak.Tutari Vade Tar. Tahsil Tar. Durumu M.Se.                                                                                                    | M.Se.,, M.No | u          |                                   |                                  |                                              |
|                                                                                                    | No Tak,Tutari Vade Tar, Tahsil Tar, Durumu M.Se.                                                                                                    | M.Se M.No    | u          |                                   |                                  |                                              |
| No Tak Tutari Vade Tar, Tahsil Tar, Durumu M.Se., M                                                                                                    | Makbuz Seri No 55 Makbuz No 4.564                                                                                                    | 4.564        |            | Makbuz No<br>5<br>absil Tar Durum | 55<br>Dekont Tutari<br>Vade Tar, | Makbuz Seri No Dekont Açıklama No Tak.Tutarı |
| No Tak,Tutan Vade Tar, Tahsil Tar, Durumu M.Se., M.No                                                                                                    |                                                                                                    |              |            | absil Tar. Durum                  | Vade Tar,                        | No Tak.Tutari                                |

Şekil 38. Ödeme Bilgileri Ekranı

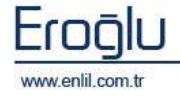

## 7) Refakatçi Kartı

Hizmet İşlemleri menüsünün son formu, **Refakatçi Kartı** formudur. Bu form; yatan hasta refakatçi kayıtlarını tutmak ve refakatçileri görüntülemek için kullanılmaktadır.

| Refakatçı Kartı                  |                               |               |               |                 |  |  |  |  |
|----------------------------------|-------------------------------|---------------|---------------|-----------------|--|--|--|--|
| Penlil                           |                               |               |               |                 |  |  |  |  |
| Refakatçı Ekle Refakatçı Sorgula |                               |               |               |                 |  |  |  |  |
| Dosya No                         | 100                           | DENEME        |               | 1               |  |  |  |  |
| Başvuru No                       | 1009762 GENEL CERRAHİ SERVİSİ |               |               |                 |  |  |  |  |
| Refakatçi No                     | 3616                          | Refakatçi Adı | BURCU ÇAKIR   | Ŭ               |  |  |  |  |
| Baslangıç Tarihi                 | 25.09.2009                    | Bitiş Tarihi  | 30.09.2009    | Gün Sayısı      |  |  |  |  |
| Açıklama                         |                               |               |               |                 |  |  |  |  |
| T_RE T_ADI                       |                               | T_BAS_T       | A T_BITIS_T T | _GUN T_ACIKLAMA |  |  |  |  |
| 3615 UTKU TAN                    | IIR                           | 18.09.200     | 9  25.09.2009 | 7               |  |  |  |  |
|                                  |                               |               |               | 3               |  |  |  |  |
| <                                |                               |               |               | 1               |  |  |  |  |
| Yeni (                           | Kaydet                        | Sil )         | Barkod Ter    | mizle Çıkış     |  |  |  |  |

Şekil 31. Refakatçi Kartı Formu

#### Şekil 31.'de görüntülenen Refakatçi Kartı formunda;

**1 numaralı** alanda, dosya numarası ve başvuru numarası alanları görüntülenmektedir. Dosya numarası bilinmediği durumlarda, **F2** fonksiyon düğmesine tıklayarak, yardım ekranından dosya numarası bulma işlemi gerçekleşitirilmektedir. Dosya numarası sonrasında, hastaya ait başvuru numarası ilgili alana yazılır. Başvuru numarası da, **F2** fonksiyon düğmesi yardımı ile bulunabilmektedir.

**2 numaralı** alana, refakatçi bilgileri tanımlanmaktadır. Dosya ve başvuru numarası girme işlemi sonrası **Yeni** düğmesine tıklayarak, sistem tarafından otomatik olarak verilen refakatçi numarasına, bilgiler girilerek, tanımlama işlemi gerçekleştirilir. Tanımlamalar sonrasında **Kaydet** düğmesine tıklandığında, refakatçi tanımlama işlemi gerçekleştirilmiş durumdadır.

3 numaralı alanda ise, hasta başvurusuna eklenmiş refakatçi listesi görüntülenmektedir.

Alanda bulunan **Barkod** düğmesine ile refakatçiye sistem tarafından barkod ya da kart verilebilmektedir.

**Refakatçi Sorgula** sekmesine tıklandığında, Şekil 32.'de görütülenen sorgulama ekranı gelmektedir.

Ekran üzerinden gerekli kriterleri seçme işlemi sonrası **Sorgula** düğmesine tıklandığında, refakatçi listesi görüntüleme işlemi gerçekleştirilmiş durumdadır. Refakatçi ücreti girme işlemi; Hizmet Girişi ekranından, işlem kodunu seçerek gerçekleştirilmektedir.

| 🖉 Refakatcı K                           | artı             |              |              |            |            |   |  |
|-----------------------------------------|------------------|--------------|--------------|------------|------------|---|--|
| Ponlil                                  |                  |              |              |            |            |   |  |
| eriii                                   |                  |              |              |            |            |   |  |
| Refakatçı Ekle Refakatçı Sorgula        |                  |              |              |            |            |   |  |
| Bölüm BEYİN CERRAHI SERVISI 🗾 🛛 Sorgula |                  |              |              |            |            |   |  |
| Dosya No                                | в                | asvuru No    |              |            | oorgala    | - |  |
| Tarih                                   | -                |              |              | Temizie    | e Çikiş    |   |  |
| Refakatçı No                            | Refakatçı Adı    | H.Başvuru No | Baş. Tarihi  | Bit.Tarihi | Gün Sayısı | A |  |
| 499                                     | ADALET KARAKAS   | 1017766      | 30.04.2009 0 | 07.05.2009 | 7          | ^ |  |
| 500                                     | MURAT KILIÇ      | 1011834      | 30.04.2009 0 | 06.05.2009 | 6          |   |  |
| 501                                     | CENGİZ ŞAHİNTÜRK | 1021185      | 30.04.2009 0 | 06.05.2009 | 6          |   |  |
| 502                                     | DİLEK EFENDİOĞLU | 1026924      | 30.04.2009 0 | 01.05.2009 | 1          |   |  |
| 516                                     | HAMZA VAROL      | 1013653      | 30.04.2009 3 | 30.04.2009 | 0          |   |  |
| 518                                     | HAMZA VAROL      | 1013653      | 30.04.2009 0 | 06.05.2009 | 6          |   |  |
| 806                                     | MİHRİBAN DEMİR   | 1025861      | 06.05.2009 1 | 13.05.2009 | 7          |   |  |
| 814                                     | HEYBET TOSUN     | 1010572      | 06.05.2009 1 | 13.05.2009 | 7          |   |  |
| 959                                     | ALİ KULAKSIZ     | 1025001      | 11.05.2009 1 | 18.05.2009 | 7          | ~ |  |
| <                                       |                  | Ш            |              |            | 2          |   |  |

Şekil 32. Refakatçi Sorgula Ekranı

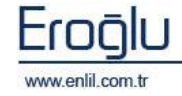

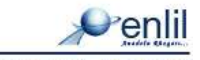